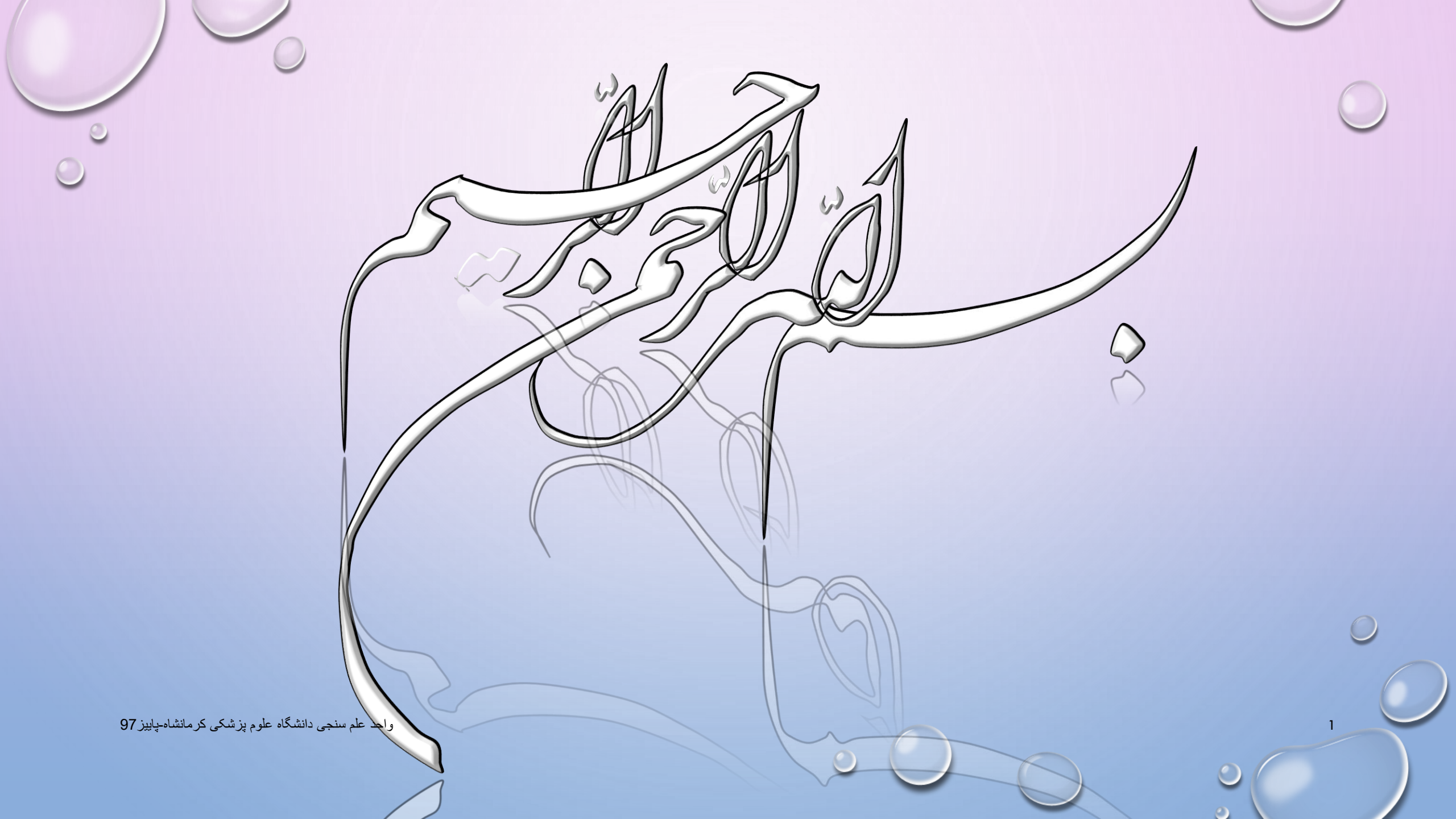

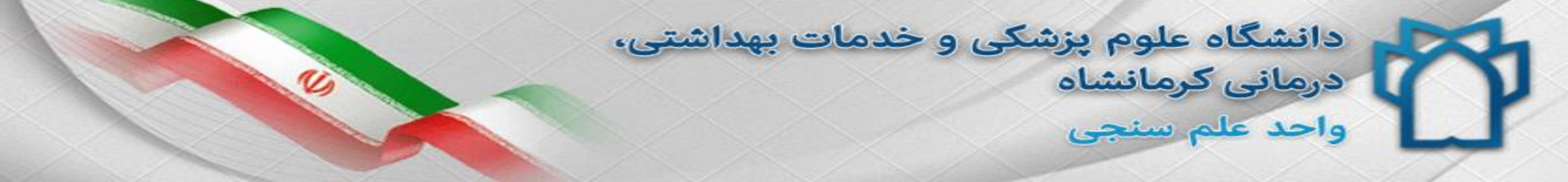

کارگاہ تکمیل پروفایل علم سنجی

پروین باقری کارشناس ارشد مدیریت اطلاعات کارشناس مسئول علم سنجی

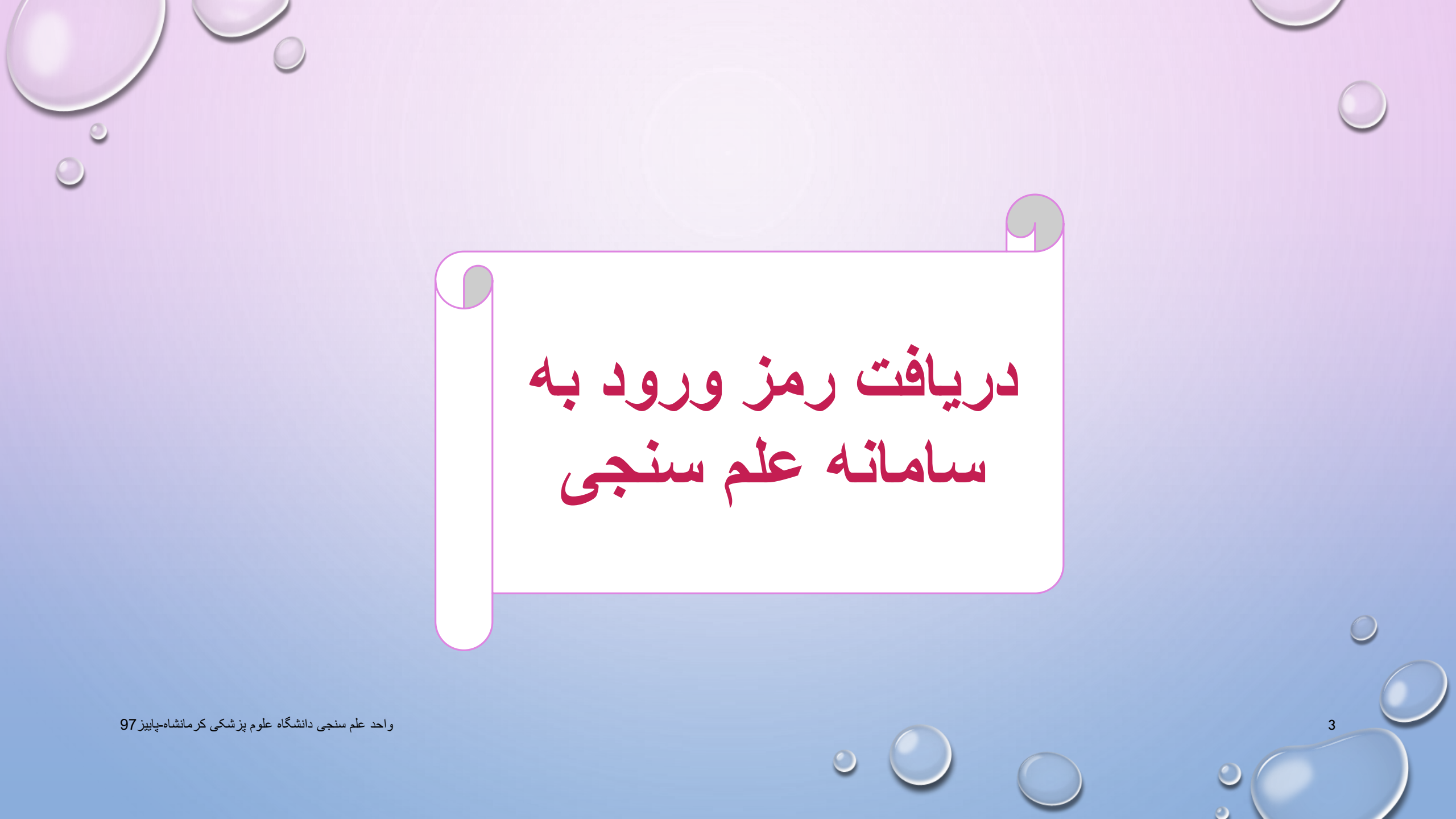

سامانه علم سنجى

- ✓ سامانه علم سنجی مبنای اطلاعات عمومی، تخصصی ، علمی و دانشگاهی هر عضو هیأت علمی می باشد، که بخشی از این اطلاعات توسط کارشناس علم سنجی تکمیل شده است.
- ✓ همچنین قابل توجه است که مبنای محاسبه شاخص های علم سنجی در سامانه
   ISID جدیدترین داده های استخراج شده عضو هیأت علمی مربوطه از بانک اطلاعاتی
   Scopus است که مبتنی بر مقالات و استنادات وی می باشد.
- ✓ لذا با توجه به آنکه مبنای ارزشیابی هیأت علمی بر اساس اطلاعات فوق می باشد ، لازم است که اطلاعات خود را در سامانه مذکور تصحیح و یا تکمیل نمایید.

o 🔘

| isid.resea                     | rch.ac.ir/ ndex. | php?      |           |                                       |           |                                       |                 | ••        | • 🗵 🚖 🔍 Sea         | irch                                      |                |
|--------------------------------|------------------|-----------|-----------|---------------------------------------|-----------|---------------------------------------|-----------------|-----------|---------------------|-------------------------------------------|----------------|
| سکاه علوم پرس<br><b>راهنما</b> | 2                |           |           |                                       |           | · · · · · · · · · · · · · · · · · · · |                 | 18 4 11   | 4                   |                                           | dy a           |
| 5-03                           |                  |           |           | •                                     | رمانساه   | دانسخاه عنوم پر سخی در                |                 | دانشکاه.  |                     | ~                                         |                |
|                                | h r              | Eg        |           | · · · · · · · · · · · · · · · · · · · |           | التخاب وركسككوه                       | . 18            | ورکیت دو  |                     | A A                                       |                |
| The second                     | 222              | 5 7       |           | · · · · · · · · · · · · · · · · · · · |           | انتخاب بردر تعقیقاتی                  | بەتى.           | مركز تحط  | <                   |                                           | •              |
| the second                     | fist - J         | r 45-8    |           |                                       |           | انتخاب گروه تخمیمی                    | ي.<br>مدن ()    | کر مہتخص  |                     | $\mathbf{\vee}$                           |                |
| Z                              | Dol -            |           | )         | -                                     |           |                                       | يىلى: (         | مقطع تحم  | مات علمي            | ، اعضای «                                 | بعلرشج         |
| 1                              | Ar L             |           |           |                                       |           | انتخاب شته تحصيلي                     | يىتى.<br>سارى ا | يشته تدر  | <b>U</b> – <u>"</u> |                                           | '[ -           |
|                                | Y.               | Sh (      | 3         |                                       |           |                                       | <br>]           | ر سبب جند | ش پزشکی<br>دری      | داشت درمان و آموزه<br>اونت تحقیقات و فناو | وزارت بھ<br>مع |
|                                |                  | Lil       | 5         | 1.5.34                                |           | 1                                     |                 | .00       | انتشارات علمي       | هُماهنگی اطلاعات و                        | از توسعه و ا   |
|                                |                  |           |           | برسنى                                 | يسبو      | J                                     |                 |           |                     |                                           |                |
| 5017 404                       |                  |           |           |                                       |           |                                       | -               |           |                     | ىلمى: ۴۶۹                                 | ی هیات ء       |
| ESI TOP 1%                     | H-Index Top      | کتب ویژه: | نويسندكان | ادات: خود                             | 🕲 حذفاستن | Google Scholar                        | Scopus          | مجموعه:   |                     | بازنشسته                                  | شاغل           |
| م استناد باز ای                | G-Index H-I      | ndex      | ستنادات   | ul 💊                                  |           |                                       |                 |           | دانشگاه علوم        | ام خانوادگی                               | ئام وئا        |
| 05.                            |                  |           | -         |                                       |           |                                       |                 |           |                     |                                           |                |

119

٧/٩٩

۲۴

19

1Vz

دکترای تخصصی (PhD) / مہندسی بہداشت محیط كرمانشاه مقداد پيرصاحب

٣

استاد

### سامانه را بر روی نام دانشگاه خود تنظیم نموده و نام خود را جستجو نمایید. هر عضو هیأت علمی تنها می تواند در یک دانشگاه دارای پروفایل علم سنجی باشد.

| راهنما                                                                                                    | دانشگاه علوم پز شکی کر مانشاه 🛛 👻 🔻  | دانشگاه:       | ورود به<br>سامانه                                           |
|----------------------------------------------------------------------------------------------------|--------------------------------------|----------------|-------------------------------------------------------------|
| D-22                                                                                                    | نتخاب دانشکده                        | دانشکده:       |                                                             |
| 1 the all                                                                                                    | نتخاب مرکز تحقیقاتی                  | مرکز تحقیقاتی: |                                                             |
| Later A                                                                                                    | نتخاب رتبه علمی                      | مر تېه علمی:   | ACT -                                                       |
| SZ JYJ                                                                                                    | نتخاب گروه تخمیمیی 🔻                 | گروه تخصصی: 🚱  | 6                                                           |
| L. Stranger                                                                                                    | نتخاب مقطع تحصيلى 🔻                  | مقطع تحصيلى:   | سامانه علم سجى أعضاي هيات صمى                               |
| The former of the second second secon | نتخاب ر شته تحمیلی                   | رشته تحصیلی:   | Car Ar Terle ar Alexandr                                    |
| they be                                                                                                    | لدوى                                 | io; ف          | وزارت بهداست درمان و آمورس پرستی<br>معاونت تحقیقات و فناوری |
| hand                                                                                                    | جستجو ا بازنشانی                     | - V            | مردز توسعه و هماهنگی اطلاعات و انتشارات علمی                |
|                                                                                                    |                                      |                | 🖡 اعضای هیات علمی: ۱                                        |
| ویشندگان کتب ویژه: ESI Top 1% H-Index Top                                                                                                    | Google Scholar 🕑 حذف استنادات: خود ن | مجموعه: Scopus | همه <mark>شاغل</mark> بازنشسته                              |
| ادات G-Index H-Index استناد بازای<br>خوداستنادی ج چ مقاله 🖨                                                                                                    | مرتبہ علمی مقالات <del>\$</del> استن | مقطع /رشته     | دانشگاه علوم<br>ردیف نام و نام خانوادگی پز شکی<br>بیا زمان  |

واحد علم سنجی دانشگاه علوم پزشکی کر مانشاه-پایپز 97 ۱ آرش فدوی کرمانشاه دکترای تخصصی پزشکی / طب اورژانس استادیار ۲ ۱ ٪ ۱ ٪ ۱ ۲ ٪۰۰ ۲

در صورت موجود بودن نام شما در سامانه ، جهت دریافت 1.بر گزینه "ورود به سامانه" کلیک نمایید.

دانشگاه علوم پزش.... 📅

راهتما ورود به دانشگاه علوم یز شکی کر مانشاه دانشگاه: سامانه × انتخاب دانشكده دانشكده: انتخاب مركز تحقيقاتى مركز تحقيقاتى: انتخاب رتبه علمى مرتبه علمى: سامانه علم بنجي اعضاي هيات علم انتخاب گروہ تخصصی گروه تخصصی: 🕜 مقطع تحصيلى: انتخاب مقطع تحصيلى انتخاب رشته تحصيلى ر شتہ تحصیلی: وزارت بهداشت درمان و آموزش يزشكي معاونت تحقيقات و فناوري :101 مرکز توسعه و هماهنگی اطلاعات و انتشارات علمی

### 🔒 اعضای هیات علمی: ۴۶۹

| ESI Top 1%              | H-Index             | ویژہ: Top                      | ن كتب                    | ېد نویسندگان   | ستنادات: خو | 🕜 حذف اس   | مجموعه: Google Scholar Scopus           |                                  | شاغل بازنشسته           | 8.0.6 |
|-------------------------|---------------------|--------------------------------|--------------------------|----------------|-------------|------------|-----------------------------------------|----------------------------------|-------------------------|-------|
| استناد بازای<br>مقالہ 🖨 | G-Index             | H-Index                        | خودا <mark>ستنادی</mark> | استنادات<br>\$ | مقالات 🗢    | مرتبہ علمی | مقطع ⁄رشته                              | دانشگاه علوم<br>پزشکی<br>/سازمان | نام و نام خانوادگی<br>🔷 | رديف  |
| <sup>ی</sup> م ۱۱       | ی کرمانشاہ-پابیز 7( | نشگاه علوم پزشک <u>و</u><br>۳۳ | واحد علم سنجی دا<br>۲۴۶٪ | ۱۵۰۷           | II          | استاد      | دکترای تخصصی (PhD) / بیوشیمی بالینی     | كرمانشاه                         | زهرهرحيمى               | 7 1   |
| 17/17                   | ۳١                  | ۲۰                             | ۲z                       | 1-75           | ۶۳          | استاد      | دکترای تخصصی (PhD) / داروشناسی          | کرمانشاہ                         | غلامر ضا بہر امی        | ۲     |
| V (8.9                  | N KC                | 19                             | 11/1                     | 9.61           | 110         |            | has the start (PhD) as the start of the | 1101-5                           |                         |       |

بازتشاتى

جستجو

## در صورت موجود بودن نام شما در سامانه ، جهت دریافت رمز 1.بر گزینه "ورود به سامانه" کلیک نمایید.

دانشگاه علوم پزش... 📅

راهتما

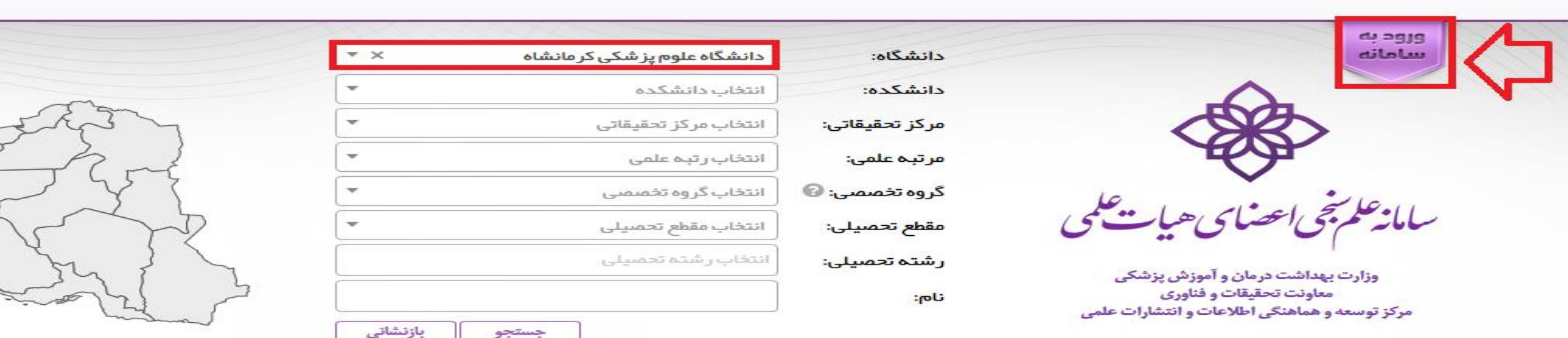

### 🖨 اعضای هیات علمی: ۴۶۹

| ESI Top 1%              | H-Index             | ویژہ: Top        | ن کتب            | د تویسندگار   | ىتنادات: خو | 🕝 حذف اس    | Google Scholar | Scopus                      | مجموعه:         |                                  | شاغل بازنشسته           | 60.6 |
|-------------------------|---------------------|------------------|------------------|---------------|-------------|-------------|----------------|-----------------------------|-----------------|----------------------------------|-------------------------|------|
| استناد بازای<br>مقاله 🌲 | G-Index             | H-Index          | خوداستنادی       | استنادات<br>¢ | مقالات 🗢    | مر تېه علمی |                | قطع ⁄ر شته                  | م               | دانشگاه علوم<br>پزشکی<br>/سازمان | نام و نام خانوادگی<br>🖨 | رديف |
| 11/69                   | РА                  | чт               | ۲۴z              | 10-V          | ۰.<br>مرا   | استاد       | ېمې بالينې     | Phi) / بيوشب                | دکترای تخصصی (D | كرمانشاه                         | زهره رحيمي              | 1    |
| 17/17                   | 171                 | ۲۰               | ۲z               | 1-75          | ۶۳          | استاد       | ىناسى          | Phl) / داروش                | دکترای تخصصی (D | کرمانشاہ                         | غلامرضا ببرامي          | P    |
| ٧/٩٩                    | ۲۴                  | 19               | IVz              | 961           | 119         | استاد       | سر بيداشت محيط | Phl <mark>) / مىند</mark> ى | دکت اء. تخصص (D | ک مانشاہ                         | مقداد بير مناحب         | ۳    |
| 9.                      | ، کر مانشاہ-بابیز 7 | نشگاه علوم بز شک | واحد علم سنجى دا |               |             |             |                |                             |                 |                                  |                         | 8    |

2. بر گزینه "ورود اعضای هیأت علمی" کلیک نمایید. 0 🗸 سامانه علم شجی اعضای هیات علمی ورود كارشناسان صفحه اصلي

واحد علم سنجی دانشگاہ علوم پزشکی کرمانشاہ-پابیز97

3. در کادر اول کدملی خود را وارد نموده و بر گزی "دریافت/ فراموشی کلمه عبور؟ "کلیک نمایید. National Code: 3243164990 ورود اعصاء Password: دریافت/فراموشی کلمه عبور؟ واحد علم سنجى دانشگاه علوم پزشكى كرمانشاه-پاييز 97 10

4. مجددا کدملی را وارد نموده و کدبصری را صحیح وارد نمایید و بر گزینه "بازنشانی کلمه عبور" کلیک کنید. مامانه علم شجى اعصاى هيات علمى تماس با ما راهنما صفحہ اول بازنشانى كلمه عبور عضو درخواست بازنشانی (ریست) کلمه عبور کد ملی: <u>ምኑዬሔነèዬ</u>ðð• L GBE C ZTGBE کد بصری : بازنشانی کلمه عبور 🛛 صفحه اول واحد علم سنجى دانشگاه علوم پزشكى كرمانشاه-پاييز 97 11

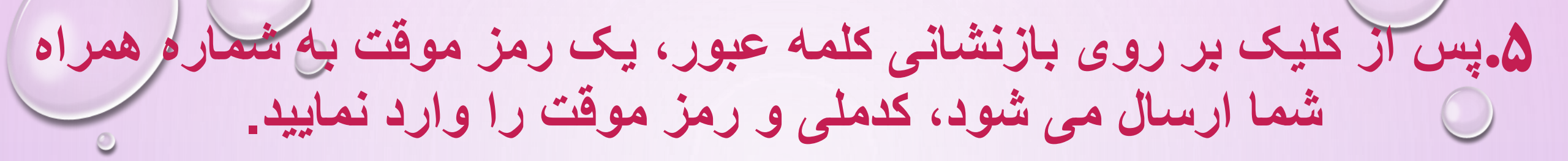

معاونت تحقيقات وفناو

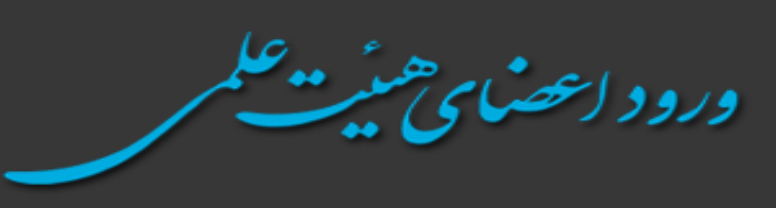

| Password: | ••••• |  |
|-----------|-------|--|
| Password: | ••••• |  |

**۶. کلمه عبورجدید مورد نظر خود را در کادر مربوطه وارد نموده و تگرار نمایید و بر** ثبت كلمه عبور جديد نام و نام خانوادگی: نام کاربری: کلمه عبور جدید (شرایط): تكرار كلمه عبور جديد: تغيير كلمه عبور 2929 واحد علم سنجى دانشگاه علوم پزشكى كرمانشاه-پاييز97 13

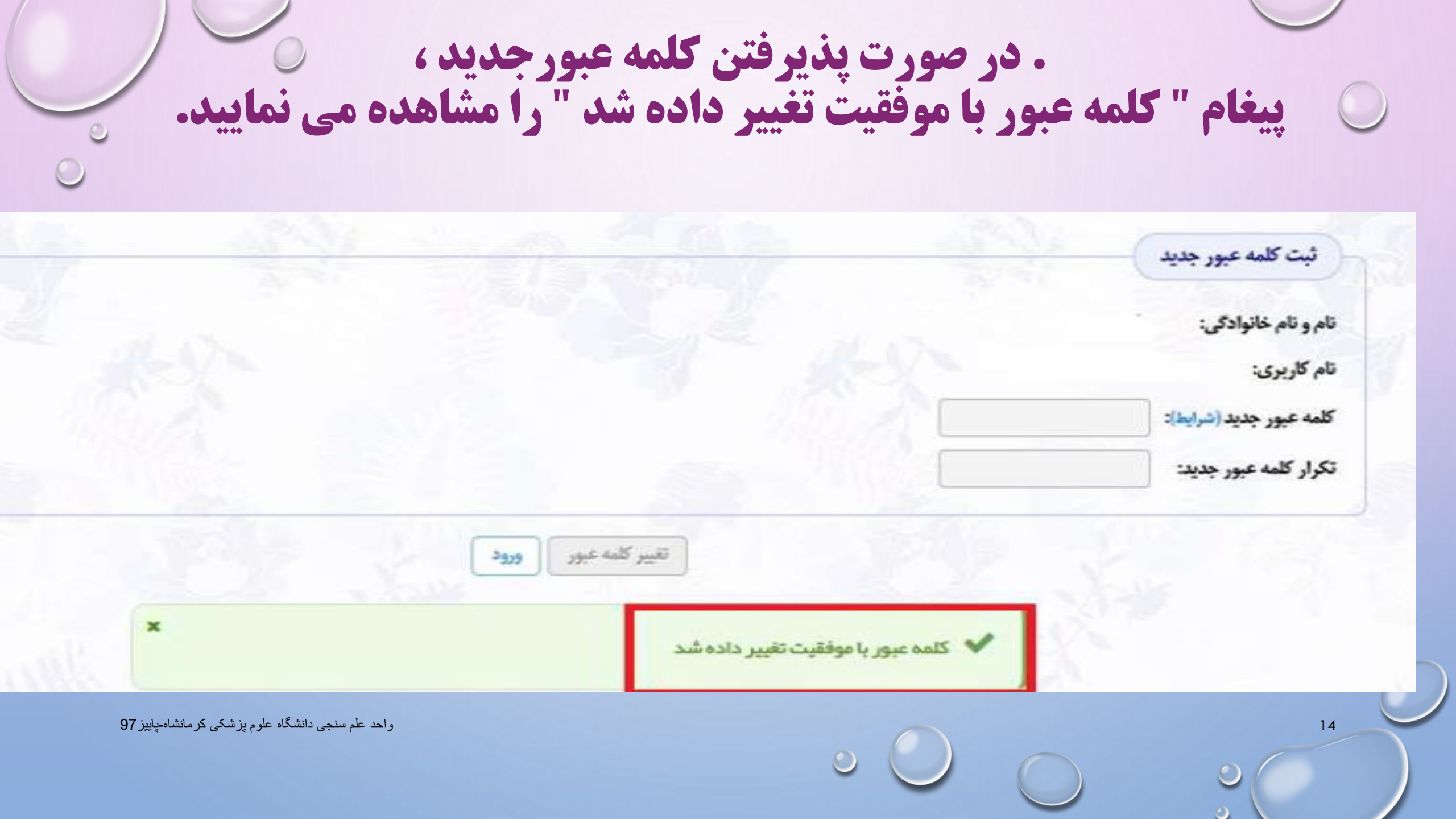

۷ هم اکنون می توانید با کدملی و رمز جدید خود وارد پروفایل شخصی خود در سامانه علم سنجی شوید.

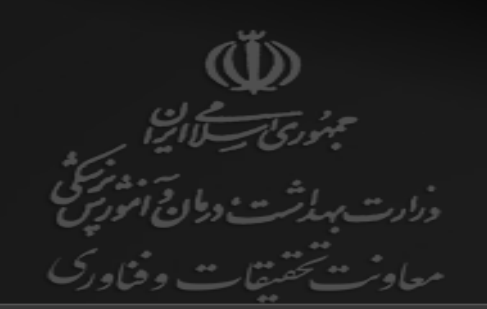

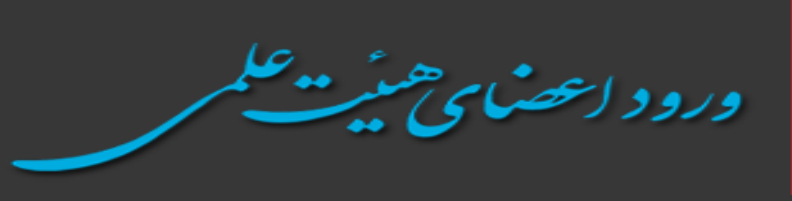

| National Code:<br>Password: | 3243164990 |                         |
|-----------------------------|------------|-------------------------|
|                             | ور؟        | دریافت/فراموشی کلمه عبر |

با انتخاب گزینه اول ، می توانید پروفایل علم سنجی خود را مشاهده نمایید

سامانه علم بحى اعضاى هيات علمى

صفحہ اول راہنما تماس با ما خروج

16

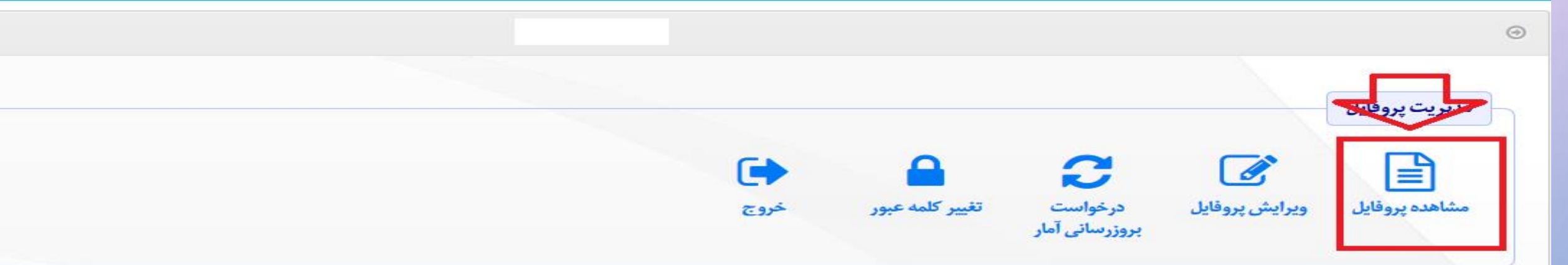

👴 توجه: تصویر پر سنلی توسط خود عضو قابل ویر ایش نیست. در صورت نیاز لطفا تصویر پر سنلی را از طریق این فرم ار سال فر مایید تا توسط کار شناسان علم سنجی در پر وفایل جنابعالی در ج گر دد.

# با مشاهده پروفایل علم سنجی خود، قسمت لینک پروفایل های علمی خود را چک نمایید . در صورت قابل مشاهده نبودن آنها ، نسبت به تکمیل آنها در بخش ویرایش پروفایل اقدام نمایید.

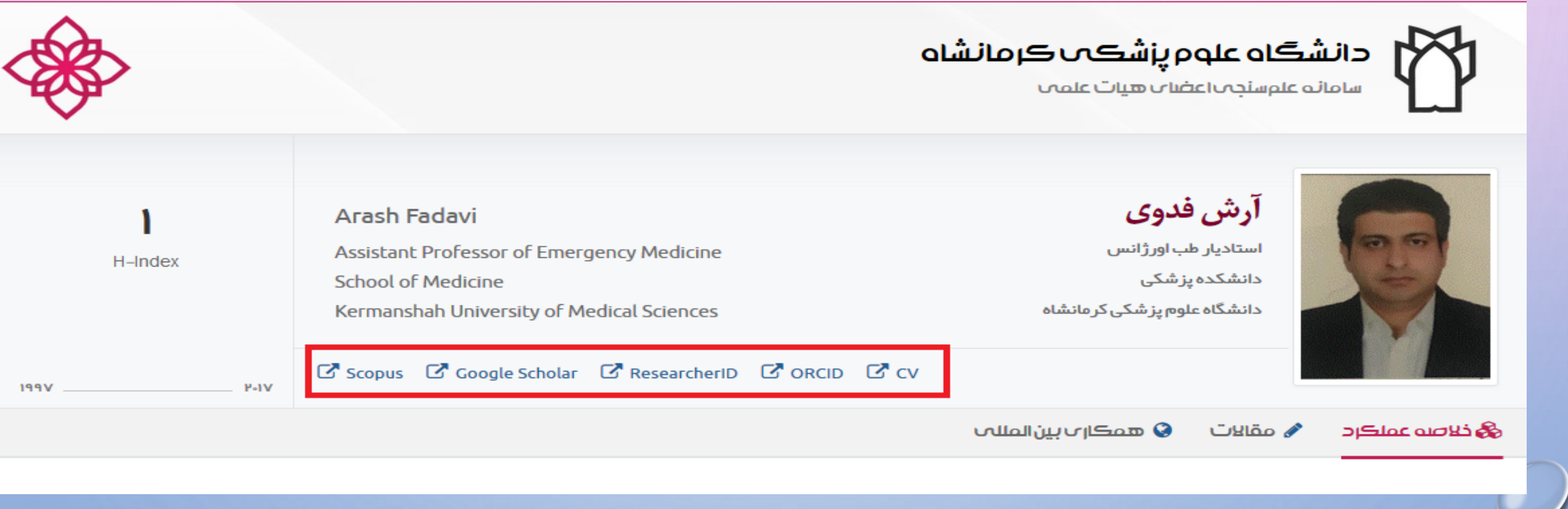

17

با انتخاب ویرایش پروفایل می توانید" اطلاعات عمومی "را بررسد درصورت نیاز ویرایش و تکمیل نمایید.

| > |          |                  | مشخصات عضو                  |  |
|---|----------|------------------|-----------------------------|--|
|   |          | شناسههای آکادمیک | اطلاعات عمومي اطلاعات تخصصي |  |
|   |          |                  | 🕹 ئام: *                    |  |
|   |          |                  | 🖴 نام خانوادگی: *           |  |
|   |          |                  | 🖴 نام انگلیسی: *            |  |
|   |          |                  | 💄 نام خانوادگی انگلیسی: *   |  |
|   |          |                  | 🚍 کد ملی: *                 |  |
|   |          |                  | 🖂 ایمیل آکادمیک:            |  |
|   |          |                  | 🖂 ایمیل شخصی:               |  |
|   |          |                  | 🗲 شماره همراه:              |  |
|   | YY/MM/DD |                  | 📾 تاريخ تولد: *             |  |
|   |          | •                | ¢ جنسيت *                   |  |

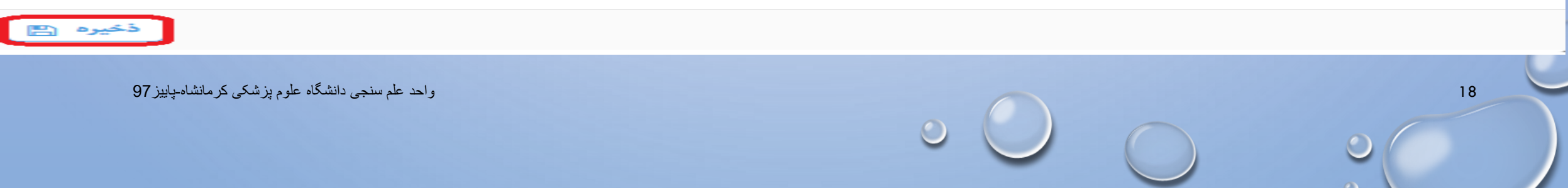

با انتخاب ویرایش پروفایل می توانید" اطلاعات تخصصی "را بررسی درصورت تغییر اصلاح نمایید.

| سات عضو                    |                               | × |
|----------------------------|-------------------------------|---|
| الاعات عمومى اطلاعات تخصصي | ے شناسہ های آکادمیک           |   |
| 🏛 دانشگاه/موسسه: *         | دانشگاه علوم پز شکی کر مانشاه |   |
| ا دانشکده:                 | پزشکی ▼ ×                     |   |
| 📽 گروه آموزشی:             | انتخاب گروه                   |   |
| 📃 مرکز تحقیقاتی:           | انتخاب مرکز تحقیقاتی          |   |
| 🗰 مرتبہ علمی: *            | استادیار × ×                  |   |
| 👬 مقطع تحصيلی: *           | دکترای تخصمی (PhD) - × 🔹      |   |
| 📥 رشتہ: *                  | انتخاب رشته تحصیلی            |   |
| 🌚 وضعیت استخدام: *         | طرح و ضریب کا 🛛 × 👻           |   |

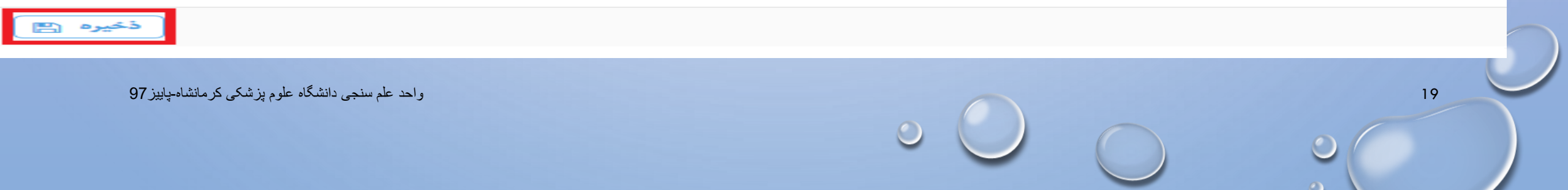

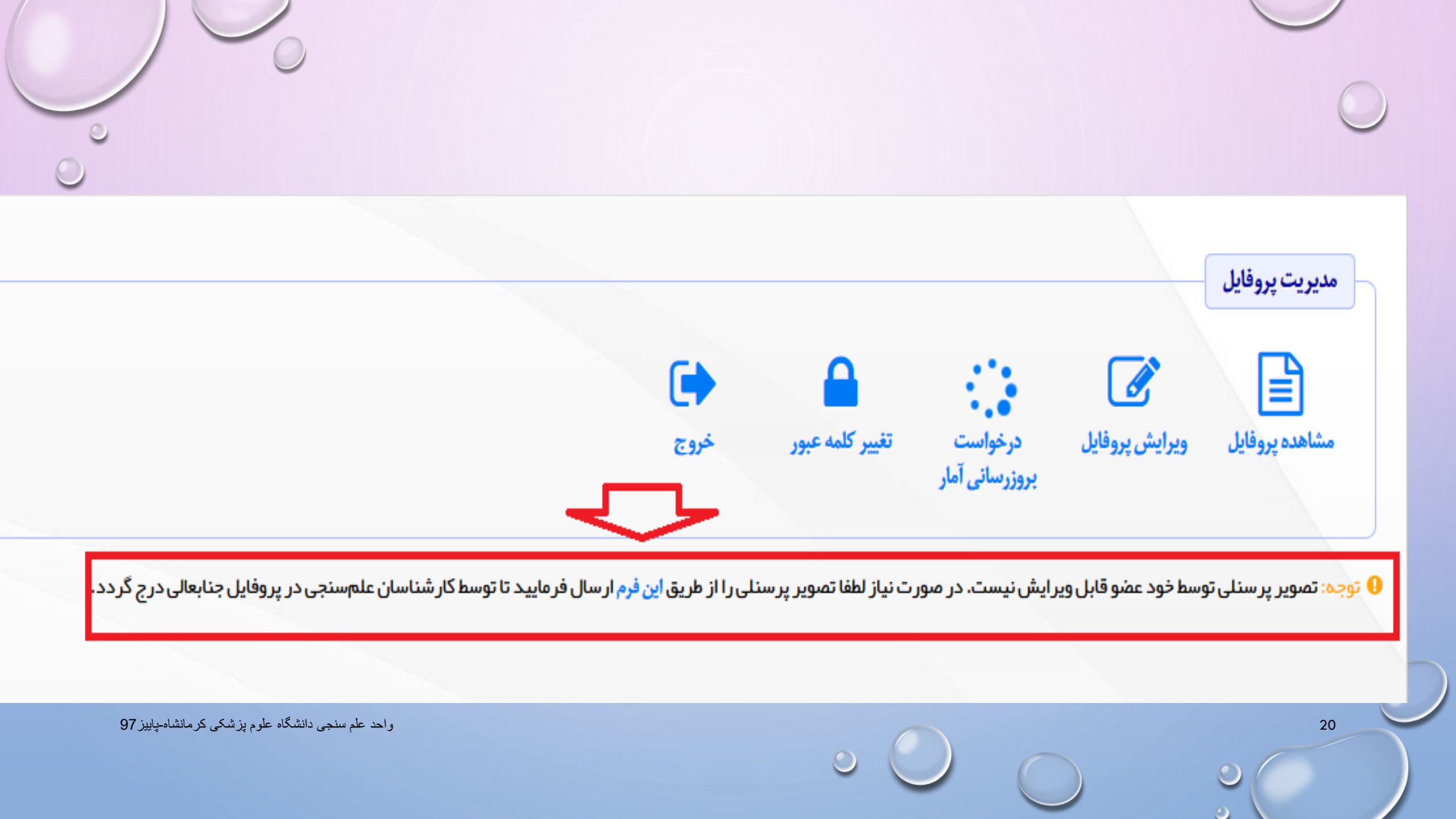

| >< |                    | ار سال تصویر |
|----|--------------------|--------------|
|    |                    | تصوير پرستلى |
|    | آپلود تصویر جدید 🛋 |              |

تصویر پرسنلی در همین ابعاد و کیفیتی که در بالا نشان داده می شود در پرفایل شما نیز ظاهر خواهد شد. لذا تصویری آپلود فرمایید که در قطع مناسب بوده و ابعاد آن نیز تا جای ممکن بزرگ باشد. اگر تصویر دارای حاشیه/فضای سفید اضافه است حتما قبل از آپلود آن را برش بزنید.

![](_page_20_Picture_2.jpeg)

# با انتخاب ویر ایش پروفایل می توانید '' شناسه های آکادمیک''را تکمیل نمایید. مشخصات عضو اطلاعات عمومی اطلاعات تخصصی مناسسای اکلیک

| Scopus Author ID:*         | 57200106254         |
|----------------------------|---------------------|
| Sorcid:                    | 0000-0001-9094-650X |
| <b>% WoS</b> ResearcherID: | B-2178-2018         |

https://scholar.google.com/citations?hl=en&user=zy-LML

http://research.kums.ac.ir/webdocument/load.action?we

● نکته: اگر عضو فاقد Scopus Author ID است لطفا برای آن عدد صفر وارد نمایید تا شاخص علمسنجی مربوطه صفر منظور گردد.

🔁 راهنما: روش استخراج شناسهها در این صفحه توضیح داده شده است.

22

![](_page_21_Picture_6.jpeg)

واحد علم سنجى دانشگاه علوم پزشكى كرمانشاه-پاييز 97

Google Scholar Profile:

ResearchGate Profile:

Online CV Link:

![](_page_22_Picture_0.jpeg)

## روش یافتن AUTHOR ID در پایگاه SCOPUS

- √هرَ محققی که در پایگا ه SCOPUSمقاله داشته باشد؛ پایگا ه بصورت خودکاریک AUTHOR IDبه نویسنده اختصاص مید هد.
  - √ برای بازیابی AUTHOR ID ابتدا با آدرس WWW.SCOPUS. COM وارد سایت اسکاپوس شوید.
- ربرای دریافت AUTHOR ID بر روی AUTHOR SEARCHکلیک کنید نام خانوادگی و حرف اول نام کوچک و کاراکتر ستاره \* و در قسمت AFFILIATION نام سازمان یا موسسه ای که نویسنده به آن وابسته است ذکر کرد.
  - √در ادامه برای دریافت AUTHOR ID بر روی نام نویسنده کلیک کنید.

 $\bigcirc$ 

| <b>AUTHOR</b> کلیک کنید نام<br>کتر ستاره * و در<br>که نویسنده به آن و ابسته است | SEARCH بر روی AUTHOR<br>و حرف اول نام کوچک و کار ا<br>AFI نام ساز مان یا موسسه ای ک | ال دريافت ID<br>خانوادگی<br>FILIATION قسمت |
|---------------------------------------------------------------------------------|-------------------------------------------------------------------------------------|--------------------------------------------|
| Scopus                                                                          | <u>Search</u> Sources Alerts Lists Help SciVal                                      | Register ➤ Login ∨                         |
| Author search                                                                   |                                                                                     | Compare sources >                          |
| Documents Authors Affiliations Advanced                                         |                                                                                     | Search tips ⑦                              |
| Author last name<br>fadavi                                                      | × Author first name<br>A*                                                           | ×                                          |
| Affiliation<br>kermanshah<br>e.g. University of Toronto                         | × Show exact matches only                                                           | Search Q                                   |
| و احد علم سنجي دانشگاه علوم پزشکي کر مانشاه-پاييز 97                            | 00                                                                                  | 25                                         |

- 4

# در ادامه برای دریافت AUTHOR IDبر روی نام نویسنده کلیک کنید.

![](_page_25_Figure_1.jpeg)

![](_page_26_Figure_0.jpeg)

![](_page_27_Picture_0.jpeg)

# معرفی ORCID ID

ORCID کد شناسایی نویسنده ، شامل حروف و اعداد ۱۶ کارکترمی باشد که به یک نویسنده به صورت انحصاری تعلق می گیرد، سازمان ارکید این سرویس را به صورت رایگان باهدف فراهم سازی شناسه مشخص برای هر نویسنده ارائه نمود.

در واقع در این سرویس نویسندگان می توانند رزومه علمی خود را به ثبت برسانند و به جای ارسال رزومه به جاهای مختلف کافی است کد ORCIDخود را ارسال کنند.

به منظور دریافت این سرویس لازم است در این سایت ثبت نام نموده سپس این کد نمایش داده می شود.

1. ابتدا با آدرس HTTPS://ORCID.ORG واردسایت شوید.

![](_page_29_Figure_1.jpeg)

5,750,213 ORCID iDs and counting. See more ...

Advance Notice: All ORCID websites, including the Registry (Public and Member APIs and the user interface), orcid.org and members.orcid.org, will be unavailable from 2pm UTC on December 15 for up to eight hours for a scheduled hardware upgrade. We apologize for any inconvenience.

### DISTINGUISH YOURSELF IN THREE EASY STEPS

ORCID provides a persistent digital identifier that distinguishes you from every other researcher and, through integration in key research workflows such as manuscript and grant submission, supports automated linkages between you and your professional activities ensuring that your work is recognized. Find out more

![](_page_29_Picture_6.jpeg)

REGISTER Get your unique ORCID identifier Register now! Registration takes 30 seconds.

LATEST NEWS Fri, 07 Dec 2018

30

# REGISTER از قبل در سایت ارکید ثبت نام نکردید بر گزینه REGISTER می NOW یا NOW یا REGISER FOR AN ORCID ID کلیک نمایید.

ORCID ×
← → C ▲ https://orcid.org

+

![](_page_30_Figure_2.jpeg)

Advance Notice: All ORCID websites, including the Registry (Public and Member APIs and the user interface), orcid.org and members.orcid.org, will be unavailable from 2pm UTC on December 15 for up to eight hours for a scheduled hardware upgrade. We apologize for any inconvenience.

### DISTINGUISH YOURSELF IN THREE EASY STEPS

ORCID provides a persistent digital identifier that distinguishes you from every other researcher and, through integration in key research workflows such as manuscript and grant submission, supports automated linkages between you and your professional activities ensuring that your work is recognized. Find out more

![](_page_30_Picture_6.jpeg)

REGISTER Get your unique ORCID identifier Register now Registration takes 30 seconds.

![](_page_30_Picture_8.jpeg)

LATEST NEWS Fri, 07 Dec 2018

31

### 3. برای ثبت نام ، اطلاعات خواسته شده را در کادر ها وارد نمایید.

### **Register for an ORCID iD**

ORCID provides a persistent digital identifier that distinguishes you from every other researcher and, through integration in key research workflows such as manuscript and grant submission, supports automated linkages between you and your professional activities ensuring that your work is recognized.

Per ORCID's terms and conditions , you may only register for an ORCID iD for yourself.

|                                                     | First name               |     |
|-----------------------------------------------------|--------------------------|-----|
| نام خود را به انگلیسی وارد کنید                     |                          | * 🕄 |
| نام خانوادگی رابه انگلیسی وارد کنید                 | Last name                |     |
| - ایمیل آکادمیک را وارد کنید                        | Primary email            | *   |
| ایمیل شخصی را وارد کنید                             | Additional email         | 8   |
| پسورد ترکیبی از حروف و اعداد                        | Create an ORCID password | * 🕄 |
|                                                     | Confirm ORCID password   | *   |
| واحد علم سنجی دانشگاہ علوم پزشکی کر مانشاہ-پاییز 97 |                          | 32  |

برای ثبت نام ،اطلاعات خواسته شده را در کادرها وارد نمایید.

commini Orcio password

#### .........

 $\bigcirc$ 

 $\bigcirc$ 

Every one را انتخاب کنید

Im not a robat را تیک بزنید

Register

پس از تکمیل اطلاعات خواسته شده

این گزینه را تیک بزنید

### Visibility settings

Your ORCID iD connects with your ORCID record that can contain links to your research activities, affiliations, awards, other versions of your name, and more. You control this content and who can see it.

By default, who should be able to see information added to your ORCID Record?

Everyone (87% of users choose this)

Trusted parties (5% of users choose this)

\* 🕄

### Only me (8% of users choose this)

### Notification settings

ORCID sends email notifications about items related to your account, security, and privacy, including requests from ORCID member organizations for permission to update your record, and changes made to your record by those organizations.

You can also choose to receive emails from us about new features and tips for making the most of your ORCID record.

#### Please send me quarterly emails about new ORCID features and tips

After you've registered, you can change your notification settings at any time in the account settings section of your ORCID record.

### Terms of Use

Register

I consent to the privacy policy and terms and conditions of use, including agreeing to my data being processed in the US and being publicly accessible where marked Public.

![](_page_32_Picture_17.jpeg)

33

زثبت نام ، سایت ارکید یک پیام به ایمیل آکادمیک شما [ORCID] Reminder to verify your primary email address Wed 8/29/2018 9:53 AM From: ORCID To: arash.fadavi@kums.ac.ir Message 

### Dear Arash Fadavi,

This is a reminder that you need to verify your primary email address before you can begin adding information such as your affiliation, biography, or keywords manually to your ORCID record. To verify your email address, click the following link and sign into your ORCID record. If you can't click the link, copy and paste it into your browser's address bar:

34

### https://orcid.org/verify-

email/QnBOKuzJVXVUZHIKb3U2UkpwMIZ1RTc4UUxVRWZSUXA2NIRLTE1ndnNaN09IUjc3UIVsN1hXbXZyYm9FN2RDeA

Your 16-digit ORCID identifier is 0000-0003-3174-5665, and your full ORCID iD and the link to your public record is <u>https://orcid.org</u> /0000-0003-3174-5665 (primary email address: arash.fadavi@kums.ac.ir).

واحد علم سنجی دانشگاہ علوم پزشکی کرمانشاہ-پاییز 97

![](_page_34_Picture_0.jpeg)

واحد علم سنجى دانشگاه علوم پزشكى كرمانشاه-پاييز 97

|                                                                     |                       |                          |              |            |                           | /          |
|---------------------------------------------------------------------|-----------------------|--------------------------|--------------|------------|---------------------------|------------|
| تحصيل                                                               | بط به محل ت           | للاعات مربو              | دن اط        | رد نمو     | 6.وار                     | $\bigcirc$ |
| Search                                                              |                       |                          |              | Q 🛱        | English                   | -          |
| ORCID                                                               | FOR RESEARCHERS       | FOR ORGANIZATIONS        | ABOUT        | HELP       | SIGN OUT                  |            |
| Connecting Research<br>and Researchers                              | MY ORCID RECORD INBOX | ACCOUNT SETTINGS DEV     | ELOPER TOOLS | LEARN MORE |                           |            |
|                                                                     |                       |                          |              | 5,198,61   | 3 ORCID iDs and counting. | See more   |
| Arash<br>Fadavi                                                     | Biography             |                          |              |            | / 坐                       | 6 8        |
| ORCID ID                                                            | ← Education (0) ③     |                          |              |            | + Add education           | It Sort    |
| https://orcid.org/0000-0003-3174-5665 View public version           | You haven't added an  | y education, add some no | w            |            | + Add manually            |            |
| Display your iD on other sites                                      | ← Employment (0)      | 2                        |              |            | + Add employment          | \$\$ Sort  |
| 📥 Public record print view 😨                                        | You haven't added an  | y employment, add some   | now          |            |                           |            |
| 🔡 Get a QR Code for your iD 😮                                       | 🗸 Funding (0) 🔇       |                          |              |            | + Add funding             | It Sort    |
| واحد علم سنجی دانشگاه علوم پزشکی کرمانشاه-پاییز 97<br>Also known as | You haven't added an  | y funding, add some now  |              |            |                           | 36         |
|                                                                     |                       | 0                        |              |            | 0                         |            |
اطلاعات مربوط به تحصيل خود را تكميل نماييد.

| ADD EDUCATION                                                             |                                   |  |  |
|---------------------------------------------------------------------------|-----------------------------------|--|--|
| ADD LDUCATION                                                             |                                   |  |  |
| Institution O Remove                                                      | Department                        |  |  |
| Tehran University of Medical Sciences<br>Tehran (Tehran), academic/medsch | Add department                    |  |  |
| •<br>Display Institution *                                                | Degree/title                      |  |  |
| Tehran University of Medical Sciences                                     |                                   |  |  |
| Display city *                                                            | URL                               |  |  |
| Tehran                                                                    | Add URL                           |  |  |
| Display state/region                                                      | Start date *                      |  |  |
| Tehran                                                                    |                                   |  |  |
| Display country *                                                         | End date (leave blank if current) |  |  |
| Iran                                                                      |                                   |  |  |
| واحد علم سنجی دانشگاه علوم پزشکی کرمانشاه-پاییز 97                        | Add to list Cancel                |  |  |
| < III                                                                     |                                   |  |  |

۷.وارد نمودن اطلاعات مربوط به استخدامی

| Search                                                       |                                               |                     |                 | <b>Q</b> 🔅 | English                   | •         |
|--------------------------------------------------------------|-----------------------------------------------|---------------------|-----------------|------------|---------------------------|-----------|
| ORCID                                                        | FOR RESEARCHERS                               | FOR ORGANIZATIO     | ONS ABOUT       | HELP       | SIGN OUT                  |           |
| Connecting Research                                          | MY ORCID RECORD INBOX                         | ACCOUNT SETTINGS    | DEVELOPER TOOLS | LEARN MORE |                           |           |
| ana Kescareners                                              |                                               |                     |                 | 5,198,613  | 3 ORCID iDs and counting. | See more  |
| Arash<br>Fadavi                                              | Biography <table-cell></table-cell>           |                     |                 |            | / 😃                       | 6 🔒       |
| ORCID ID                                                     | ✓ Education (0) ③                             |                     |                 |            | + Add education           | It Sort   |
| https://orcid.org/0000-0003-3174-5665<br>View public version | You haven't added any education, add some now |                     |                 |            |                           |           |
| 🔒 Display your iD on other sites 😯                           | 🗸 🕶 Employment (0) 🔮                          |                     |                 |            | + Add employment          | \$\$ Sort |
| 📥 Public record print view 🚱                                 | You haven't added any                         | y employment, add s | ome now         |            | + Add manually            |           |
| 🚟 Get a QR Code for your iD 🕄                                | ✓ Funding (0) ② + Add funding ↓               |                     |                 |            |                           | \$\$ Sort |
| 🖍 Also known as                                              | You haven't added any                         | y funding, add some | now             |            |                           |           |
| واحد علم سنجی دانشگاہ علوم پز شکی کر مانشاہ-پاییز 97         |                                               |                     | • •             | 0          | 0                         | 38        |

اطلاعات مربوط به استخدامی خود را تکمیل نمایید.

| Institution/employer ORemove                                             | Department                                                |   |
|--------------------------------------------------------------------------|-----------------------------------------------------------|---|
| Kermanshah University of Medical Sciences<br>Kermanshah, academic/medsch | Add department                                            |   |
| Display Institution/employer *                                           | Role/title                                                |   |
| Kermanshah University of Medical Sciences                                |                                                           |   |
| Display city *                                                           | URL<br>Add URL                                            | : |
| Kermanshah                                                               | Start data *                                              |   |
| Display state/region Add state/region                                    | Year  Month Day                                           |   |
| Display country *                                                        | End date (leave blank if current)<br>Year 🔻 Month 💌 Day 💌 |   |
| Iran                                                                     | Add to list Cancel                                        | L |
| واحد علم سنجی دانشگاه علوم پزشکی کرمانشاه-پایپز 97                       | 39                                                        |   |

| Than | k vou | for ve | rifving | vour | email  |
|------|-------|--------|---------|------|--------|
| man  | K you | 101 40 | yg      | your | cinan. |

| Arash<br>Fadavi                                                | Biography 🕄                                                                          | ه الح 🖍                  |
|----------------------------------------------------------------|--------------------------------------------------------------------------------------|--------------------------|
| ORCID ID                                                       | ✓ Education (1) (?)                                                                  | + Add education 11 Sort  |
| https://orcid.org/0000-0003-3174-5665                          |                                                                                      |                          |
| View public version                                            | Tehran University of Medical Sciences: Tehran, Tehran, Iran                          | ۵ ک 🖳                    |
| Display your iD on other sites                                 |                                                                                      | 2 <del>2</del>           |
| 📥 Public record print view 🔞                                   | Source: Arash Fadavi                                                                 | /                        |
| 🚟 Get a QR Code for your iD 😢                                  | ❤ Employment (1) 😨                                                                   | + Add employment 11 Sort |
| 🖍 Also known as                                                | Kermanshah University of Medical Sciences: Kermanshah, Iran<br>2018-03-01 to present | v 🕹 b 💼                  |
| واحد علم سنجی دانشگاه علوم پزشکی کرمانشاه-پای <b>رCoung7</b> 💉 | Source: Arash Fadavi                                                                 | 40                       |
|                                                                |                                                                                      | 0                        |

### WORKS

این بخش شامل اطلاعات انتشارات شما از قبیل مقاله، کتاب، کنفرانس ها می باشد برای ثبت اطلاعات خود می توانید از گزینه های زیر وارد شوید.

### **SEARCH LINK**✓

در صورتیکه مقالات شما در پایگاههای PUBMEDو SCOPUS پروفایل شخصی RESEARCHERID(مربوط به مقالات ISI)، قرار دارد میتوان در این قسمت وارد شد.

### **IMPORTBIBTEXT**

شامل اطلاعاتی می باشد که با این فرمت ذخیره شده است.

### 

در صورتیکه اطلاعات انتشارات شما در پایگاههای لینک شده وجود ندارد، می توان از این گزینه به منظور ثبت اطلاعات مقاله و یا انتشارات خود به صورت دستی اقدام نمود.

### ✓ Arash Fadavi

Biography 🕄

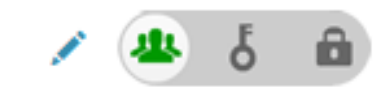

0

| ORCID ID                                                     | ✓ Education (0) ②                              | + Add education  | 11 Sort        |
|--------------------------------------------------------------|------------------------------------------------|------------------|----------------|
| https://orcid.org/0000-0003-3174-5665<br>View public version | You haven't added any education, add some now  |                  |                |
| 🔒 Display your iD on other sites 🕄                           | ❤ Employment (0) ③                             | + Add employment | <b>\$</b> Sort |
| 📥 Public record print view 🔞                                 | You haven't added any employment, add some now |                  |                |
| 🚟 Get a QR Code for your iD 🗿                                | ✓ Funding (0) ③                                | + Add funding    | 11 Sort        |
| 🖍 Also known as                                              | You haven't added any funding, add some now    |                  |                |
| <                                                            | ❤ Works (0 of 0) 💿                             | + Add works      | \$\$ Sort      |
| 🖍 Country                                                    | You haven't added any works, add some now      | 💠 Search & link  |                |
|                                                              |                                                |                  |                |
| Keywords                                                     |                                                | + Add manually   |                |
| حد علم سنجی دانشگاہ علوم پز شکی کر مانشاہ-پاییز 97           | وا                                             | 42               |                |

### **SEARCH& LINK**

# در صورتیکه مقالات شما در پایگاههای PUBMED, SCOPUS RESEARCHERID, (مربوط به مقالات الم منادر با مربوط به مقالات الم الم منادر این قسمت وارد شد.

43

| WORKوارد                     | جهت تكميل اطلاعات مربوط به انتشارات خود به بخش ٢                                                                                                    |
|------------------------------|----------------------------------------------------------------------------------------------------|
| 0                            | شويد                                                                                                    |
| 0                            | ORCID works with our member organizations to make it easy to connect your ORCID iD and link to information in their records. Choose one of the link wizards to get started. More information about linking works |
|                              | Airiti<br>Enables user to import metadata from Airiti, including journal papers, proceedings, dissertations 😒                                                                                                    |
|                              | Australian National Data Service (ANDS) Registry<br>Import your research datasets into ORCID from Australian National Data Service (ANDS) and Y                                                                  |
| Pubmod                       | CrossRef Metadata Search<br>Import your publications from CrossRef's authoritative, publisher-supplied metadata on over 70 •                                                                                     |
| rupined                      | DataCite<br>Enable the DataCite Search & Link and Auto-Update services. Search the DataCite Metadata Sto V                                                                                                    |
|                              | Europe PubMed Central (Europe PMC) offers this tool to enable you to link anything in Europe 🕶                                                                                                    |
| ResearcherID                 | ISNI2ORCID search and link<br>Enables user to search the ISNI negistry by name and link ISNI necords to his ORCID profile as a Y                                                                                 |
|                              | MLA International Bibliography<br>Search the MLA International Bibliography for your works, including those published under varia •                                                                              |
|                              | Redalyc<br>Una plataforma que permite identificar tus trabajos publicados en revistas arbitradas de Acceso 💙                                                                                                    |
| Scopus                       | ResearcherID<br>ResearcherID is a global, multi-disciplinary scholarly research community where members can r •                                                                                                  |
| علوم پزشکی کرمانشاہ-پاییز 97 | واحد علم سنجي دانشگاه<br>Scopus to ORCID<br>Import your Identifier, profile and publications. The wizard helps you find the correct Scopus pr                                                                    |

### در صورتی که مقالات شما در پایگاه PUBMED قراردارد، وارد لینک EUROPE PUBMED CENTRAL شوید.

Add works

IT S

45

Works (0)

### LINK WORKS

Hide link works

ORCID works with our member organizations to make it easy to connect your ORCID iD and link to information in their records. Choose one of the link wizards to get started. More information about linking works

### Airiti

Enables user to import metadata from Airiti, including journal papers, proceedings, dissertations ...

### Australian National Data Service (ANDS) Registry

Import your research datasets into ORCID from Australian National Data Service (ANDS) and R... 💌

### CrossRef Metadata Search

Europe PubMed Central

Import your publications from CrossRef's authoritative, publisher-supplied metadata on over 70 ...

### DataCite

Enable the DataCite Search & Link and Auto-Update services. Search the DataCite Metadata Sto...

neral (Europe PMC) offers this tool to enable you to link anything in Europe P...

### در صورتیکه مقالات نمایش داده شده مربوط به شما می باشد برروی مربع کنار ان به منظور انتخاب مقاله كليك نماييد.

|                                                          |                                    |                          |                     |                     | and the second second se |
|----------------------------------------------------------|------------------------------------|--------------------------|---------------------|---------------------|----------------------------------------------------------------------------------------------------|
| Europe PMC                                               | About Tools                        | Developers               | Help                |                     | Europe PMC plus                                                                                                    |
| arch worldwide, life-sciences                            | iterature                          |                          |                     |                     |                                                                                                    |
| uality of life predictors in physical                    | ly disabled people                 |                          |                     |                     | Q Search Advanced Search                                                                                                    |
| Tenant sancer" HER2 Smith (                              |                                    |                          |                     |                     |                                                                                                    |
| sults                                                    |                                    |                          |                     | Ri s                | RSS 🗈 Save Search 🔘 Recent Activity 📥 Deport                                                                                                    |
| 25 of 116312 results Sort by Releve                      | nee   Date.+   Times Cite          | 1 ·                      |                     |                     | ¥ 2 3 4 5 Meet                                                                                                    |
| Select results 1 - 25<br>Performance in the Medicare One | of Savines Dooman by               | longentable Care         | Paralamente Philip  |                     | Content types @                                                                                                    |
| Serving Dual and Disabled Popula                         | born.                              |                          |                     |                     | From full text (\$26056)                                                                                                    |
| Med Care (21 Sep 2018, 56(9):805-811)                    | and whit loke weapoon of           |                          |                     |                     | Open access (20424)                                                                                                    |
| high-dual) and the top quintile of disable               | ed beneficiaries drigh disal       | Hed), This is a retrict  | ective cohort and I | ton of high-disable | ed Patients (1250)                                                                                                    |
| Cted: D times (PMID):300362510                           | were that to recover the server    | and ALLOS (Property      |                     |                     | Books and Documents (32)                                                                                                    |
| Personal in the stand second second                      | a description of the second second | and the first sector and |                     | and in the other    | Preprints.(1.2)                                                                                                    |
| Africa.                                                  | PORTO SACE ADDITION OF THE         | CONTRACTOR SECTOR        |                     | ana ani assetti     | Date                                                                                                    |
| Mutwall R, Rora E                                        |                                    |                          |                     |                     | The second second second second second second second second second second second second second second second se                                                                                                    |
| CHLADE Health [ [01 Aug 2018]                            |                                    |                          |                     |                     | #ALEJ 19991                                                                                                    |

acy notice and cookie policy

46

| 0                                                                                                    |                                                                                                    |                                                                             |                                                                                                    |                                     |                                    |
|----------------------------------------------------------------------------------------------------|----------------------------------------------------------------------------------------------------|-----------------------------------------------------------------------------|----------------------------------------------------------------------------------------------------|-------------------------------------|------------------------------------|
| copus                                                                                                    |                                                                                                    |                                                                             |                                                                                                    | Scopus SciVil                       | Register Login + Help              |
| Search                                                                                                    | Alerts                                                                                                    | Lists                                                                       |                                                                                                    |                                     | My Scopus                          |
| The Scopus Author Iden<br>Identifier: It is grouped so                                                     | other assigns a unique number to group<br>eparately. In this case, you may see more                          | e of documents written by the same a<br>e than 1 entry for the same author. | whor via an argorithm that matches authorship based on a certain only                                                                                                    | ria. Il a document cannot be        | confidently matched with an author |
| ctoresulta   «Previous                                                                                     | 2 of 22 find >                                                                                               |                                                                             | 🖾 Print 🗧 🖾 E-mail                                                                                                    |                                     | Datase attain abort the action     |
| Infahan University of Medi<br>Pharmaceutical Bolechric<br>Author ID: 7102500004                            | cal Sciences. Department of<br>logy, Istahan. Iran                                                           |                                                                             | About Scopus Author Identifier   View potential author matches<br>Other name formats, Stadegts, H. Mr. Mohammad<br>Sadegts, Harmid Stadegts, Harmid Minnohammad<br>View More | Got otation elerts     Add to ORCID | publishing new articles            |
| Documents 68<br>Citations 1036 total o<br>n-index 15 📦<br>Co-authors 150 (maxim<br>Subject area Biochemist | ctations by 645 documents<br>um 158 co-authors can be displayed)<br>ry. Genetics and Molecular Biology . Phy | Analyze author output                                                       | estics View More                                                                                                    | ndewi                               | T                                  |
| 8 Documents   Citor                                                                                        | d by 848 documents   150 co-aut                                                                              | thors                                                                       | Soft on Date Cated by                                                                                                    | 2005                                | Years 2015<br>ments Citations      |

# ORCID

### Scopus to ORCID 2

has asked for the following access to your ORCID Record

👁 💠 C

Update your works Add works Add a person identifier Read your ORCID record

Allow this permission until I revoke it. You may revoke permissions on your account settings page. Unchecking this box will grant permission this time only.

This application will not be able to see your ORCID password, or other private info in your ORCID Record. Privacy Policy.

Authorize

Deny

# **Researcher ID**

49

## راهنمای ثبت کدRESEARCHER ID

• WEB OF SCIENCE RESEARCHER ID يک سیستم شناسایی نويسندگان مقالات مي باشد كه در سال2008 توسط THOMSON REUTERSو با هدف تسهيل در شناسايي نويسندگان مقالات ارائه شد. در این سیستم هر نویسنده دار ای یک شناسه منحصر ) 16 کارکتری شامل حرف و عدد به فرد (می باشد و از این نظر شبیه کد DOI مى باشد، با اين تفاوت كه DOIصرفا براى مقاله تخصيص مى يابد.

# ر از قابلیت های این سرویس می توان موارد زیر را نام برد:

- مدیریت و به اشتراک گذاری اطلاعات علمی محققین
  - شناسایی نویسندگان بر اساس میزان استنادات
  - شناسایی زمینه موضوعی تخصصی نویسنده
    - مشخص شدن محل جغر افیایی
    - اندازه گیری H-INDEXافراد

همچنین داور ان و ژورنال های مختلف بوسیله این شناسه می توانند و ار د صفحه نویسنده شده و رزومه،تجارب و توانمندی های او را مشاهده نمایند.

### مراحل دریافت شناسه RESEARCHER ID

- جهت ثبت نام و دریافت شناسه WOS RESEARCHER ID به آدرس HTTP://WWW.RESEARCHERID.COMمراجعه نمایید.
  - در این سایت اطلاعات شما فقط یک بار ثبت و سپس یک شناسه
     در این سایت اطلاعات شما فقط یک به شما ار ائه خواهد شد. شما

نماييد.

52

می توانید مطابق مراحل زیر،اقدام به ثبت نام کرده و شناسه خود را دریافت

# مرحله اول: وارد بخش NEW TO RESEARCHERID شويد. •در این بخش مشخصات فردی خود شامل نام، نام خانوادگی، پست الكترونيك را وارد نماييد. پس از ثبت پست الكترونيك خود و تاييد آن لينك فعالسازي مربوطه به آدرس ايميل شما ارسال مي شود.

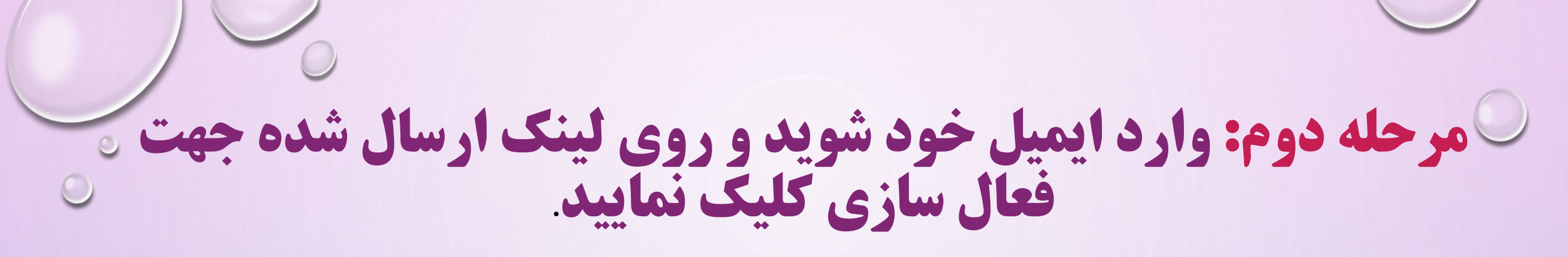

ResearcherID - Invitation to Register in ResearcherId.com

Sat 8/4/2018 1:00 PM

From: researcherid@researcherid.com To: arash.fadavi@kums.ac.ir

Message

Dear Arash Fadavi,

Thank you for your interest in joining ResearcherID!

Copy and paste this link into your browser to complete the registration process:

http://www.researcherid.com/VerifyURL.action?id=DBUtY5giaf%2BvGuCJHNaMqI7H1%2FHm4V5Q4o9AZIaA2YQxeoCPMSpbAx7Nb5%2BGAxyG

As a registered member, you can:

- Manage your publication list and showcase your work
- Track your times cited count and h-index
- Identify potential global collaborators
- Avoid the common problem of author misidentification

Because ResearcherID integrates with Web of Science\* and EndNote online, you can claim your publications quickly and easily. These publications will then automatically be updated within Web of Science, making content you have produced attributable to you in a search environment that is relied upon by more than 20 million researchers around the world.

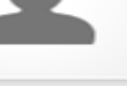

مرحله سوم: : پس از کلیک بر لینک مندرج در ایمیل، به صفحه در مرحله سوم: : پس از کلیک مدایت می شوید.

در آن باید مشخصات خود را در فیلدهای مشخص شده تکمیل نمایید. بخش های ستاره دار الزاما باید تکمیل شود. به توضیحات لازم در خصوص حروف و کار اکتر های انتخابی جهت دریافت رمز عبور توجه کنید. برای مثال رمز انتخابی باید حداقل 8 کار اکتر و شامل حرف و عدد و علائم باشد. به طور مثال: ALI\*1366

### ResearcherID

#### Thank you for your interest in ResearcherID!

By registering, you're helping to build a resource that standardizes and clarifies author information - strengther

Data Privacy: The information that you submit as part of this registration process and the information that you User License Agreement. Except where indicated, registration information will be viewable by default on your private or to update any of your registration information.

| Registration                                |                                                 |                                   |
|---------------------------------------------|-------------------------------------------------|-----------------------------------|
| To register with Resear                     | cherID.com, complete the 米 required fields belo | ow. We will e-mail you a confirma |
| First/Given Name:                           | Arash                                           | *                                 |
| Last/Family Name:                           | Fadavi                                          | *                                 |
| Middle Initials:                            |                                                 |                                   |
| E-mail Address:                             | arash.fadavi@kums.ac.ir                         | *                                 |
| Institution:                                | kermanshah univercity of medical sciences       | *                                 |
| Sub-organization /<br>Department:           |                                                 | Add                               |
| Address Line 1:                             | kermanshah univercity of medical sciences       | *                                 |
| سنجی دانشگاہ علوم پز شکی کر مانشاہ۔پاییز 97 | واحد علم                                        | 56                                |

| r asswora.                                | ****                                                                                                    |                                                                |                  |                  |
|-------------------------------------------|----------------------------------------------------------------------------------------------------|----------------------------------------------------------------|------------------|------------------|
|                                           | Password Guidelines<br>Must be 8 or more characters<br>- at least 1 numeral: 0 - 9<br>- at least 1 alpha character,<br>- at least 1 symbol: ! @ # \$ '<br>Example: 1sun%moon | s and contain:<br>case-sensitive<br>% ^ * ( ) ~ `{ } [ ]   \ & |                  |                  |
| Retype Password:                          | ******                                                                                                    |                                                                |                  |                  |
| Security Question:                        | What is your favorite colo                                                                                                    | г?                                                             | -                | *                |
| Security Answer:                          | green                                                                                                    | *                                                              |                  |                  |
| Verification Number:                      | 1382 *                                                                                                    |                                                                |                  |                  |
| Select a Role:                            | Faculty                                                                                                    |                                                                | -                | *                |
| Other Names Used<br>by You:               |                                                                                                    |                                                                |                  | Add              |
|                                           | 🔘 Yes 🔘 No 🧚 Sendı                                                                                                    | me information abo                                             | out new features | on ResearcherIE  |
|                                           | © Yes 🧟 No 🔆 Sendr<br>Resea                                                                                                    | ne information abo<br>ircherID.com                             | out products and | services related |
|                                           | Submit Registration                                                                                                    | Reset                                                          |                  |                  |
| نجی دانشگاہ علوم پز شکی کرمانشاہ-پاییز 97 | واحد علم سن                                                                                                    |                                                                |                  | 57               |
|                                           |                                                                                                    | • •                                                            |                  | 0                |

**مرحله چهارم:** در این مرحله پنجره قوانین مربوط به شناسه باز می شود. دکمه تایی , اکلیک کنید.

### RESEARCHERID

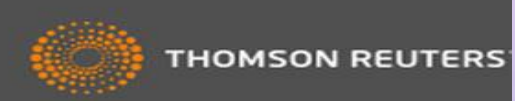

#### End User License

To continue with registration, you must accept the terms of the End User License Agreement.

ResearcherID Terms of Use and Privacy Policy

This agreement (Agreement) is a legal agreement between you, the user, (You or Your) and Thomson Reuters (Scientific) Inc. having its principal place of business located at 1500 Spring Garden Street, 4th Floor, Philadelphia, PA 19130 (TRSI, We or Our) and describes the terms and conditions on which you may access and use and TRSI will provide the ResearcherID service described in Section 1 below (the ResearcherID Service), which includes the allocation to You of a unique Researcher ID (the ResearcherID).

BY CLICKING ON THE "ACCEPT" BUTTON BELOW YOU AGREE TO BE LEGALLY BOUND BY THE FOLLOWING TERMS AND CONDITIONS IF YOU DO NOT AGREE TO THE TERMS AND CONDITIONS

Accept

واحد علم سنجى دانشگاه علوم پزشكى كرمانشاه-پاييز 97

Decline

### ResearcherID

### Publons

With Publons you can be recognised for your peer review efforts alongside your publications.

| ٢          | I would like to create a Publons account. | Publons helps you to record, verify and showcase your peer review contributions for policies. You may edit what is displayed for any review or opt out of the service at an |
|------------|-------------------------------------------|----------------------------------------------------------------------------------------------------|
| $\bigcirc$ | I already have a Publons account.         | Once you have created an account on Publons you will be able to link it to your Res                                                                                         |
|            |                                           | Learn more about Publons here.                                                                                                    |
| ۲          | No, thank you.                            | If you choose not to get or associate a Publons account, you can do so later on.                                                                                            |
|            |                                           |                                                                                                    |

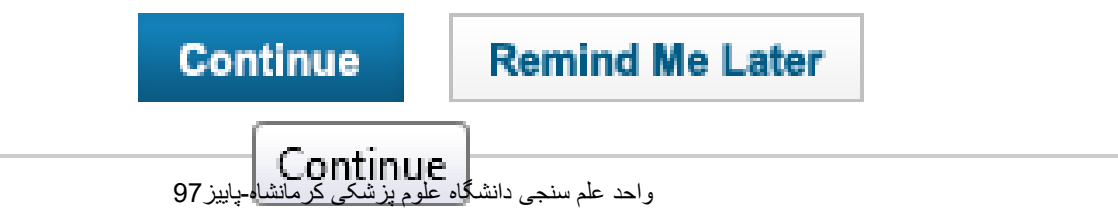

### کار ای توانید شناسه RESEARCHERIDاختصاصی خود را م مشاهده نمایید که شامل حرف- عدد-سال عضویت می باشد.

### RESEARCHERID

Congratulations

Congratulations! Your ResearcherID registration is now complete.

Your ResearcherID is: H-8603-2016

Please click the link below to access your ResearcherID profile page. Once logged in, you can add information (click the Manage Profile button) or add publications to your publication lists.

Click here to login to ResearcherID >>

Note: ResearcherID, Web of Science<sup>TM</sup>, and EndNote<sup>TM</sup> (all offerings from Thomson Reuters) share login credentials. More information.

Community Forum | Register | FAQ Support | Privacy Policy | Terms of Use | Login

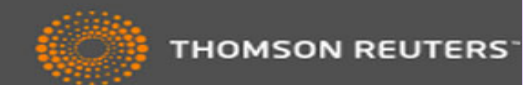

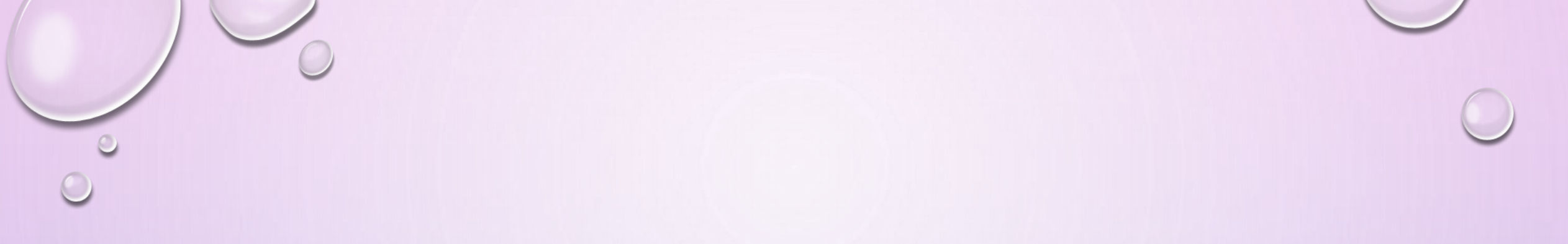

### در این زمان شما می توانید با کلیک بر روی لینک ورود به شناسه اختصاصی خود، به پروفایل خود وارد شده و سایر اطلاعات خود را تکمیل و یا ویرایش نمایید. همچنین از این پس برای ورود به پروفایل خود می بایست از گزینه LOG INاستفاده کنید.

o 🔘

# در بخش MY PUBLICATION

- با انتخاب گزینه ADD PUBLICATIONSمقالات خود را بازیابی و اضافه نمایید.
  - با انتخاب گزینه VIEW PUBLICATIONمقالات خود را مشاهده کنید.

شود.

- با انتخاب گزینه CITATION METRICSامکان مشاهده و بازیابی H-INDEXفراهم شده است.
- با انتخاب گزینه COLLABORATION NETWORK امکان اضافه کردن نویسندگان همکار، تعیین
  - موضوع اصلى مقالات، تعيين نام مراكز و موسسات علمي و دانشگاهي فراهم مي باشد.
  - با انتخاب گزینه CITING ARTICLES NETWORKمقالاتی که به مقالات شما استناد کرده اند،
    - موضوع مقالات استناد شده، نشانی استناد کنندگان، تعداد استنادات به مقالات بر اساس سال ار ائه

### بخش MANAGE LIST

- در بخش MANAGE LIST امکان تنظیم شیوه چیدمان مقالات خود و حتی
   حذف مقالاتی که مربوط به شما نیست وجود دارد.
  - در این بخش امکان انتخاب نحوه نمایش مقالات و اطلاعات شما به صورت
     خصوصی یا عمومی وجود دارد.
  - در صورت فراموش کردن شناسه RESEARCHERIDخود با وارد کردن آدرس ایمیل و رمز عبور امکان ورود به پروفایل شما میسر می شود.

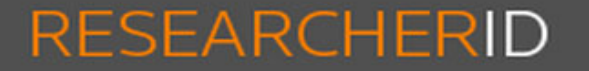

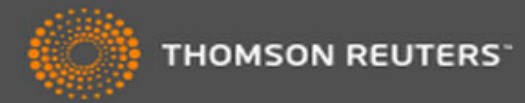

### Home Login Search Interactive Map EndNote >

| Enter your Res | earcher ID or yo | ur Email addre | ess.                 |
|----------------|------------------|----------------|----------------------|
| Email address  | :                |                |                      |
|                | - or -           |                |                      |
| Researcher ID  |                  |                |                      |
|                |                  |                |                      |
| Password:      |                  |                |                      |
|                |                  | Orment         | 1                    |
|                | Login            | Cancel         |                      |
|                |                  |                | Forgot Password      |
|                |                  |                | Problems logging in? |

After you login, you will be able to update your profile information (registered members only).

Note: ResearcherID, Web of Science<sup>TM</sup>, and EndNote<sup>TM</sup> (all offerings from Thomson Reuters) share login credentials. More information.

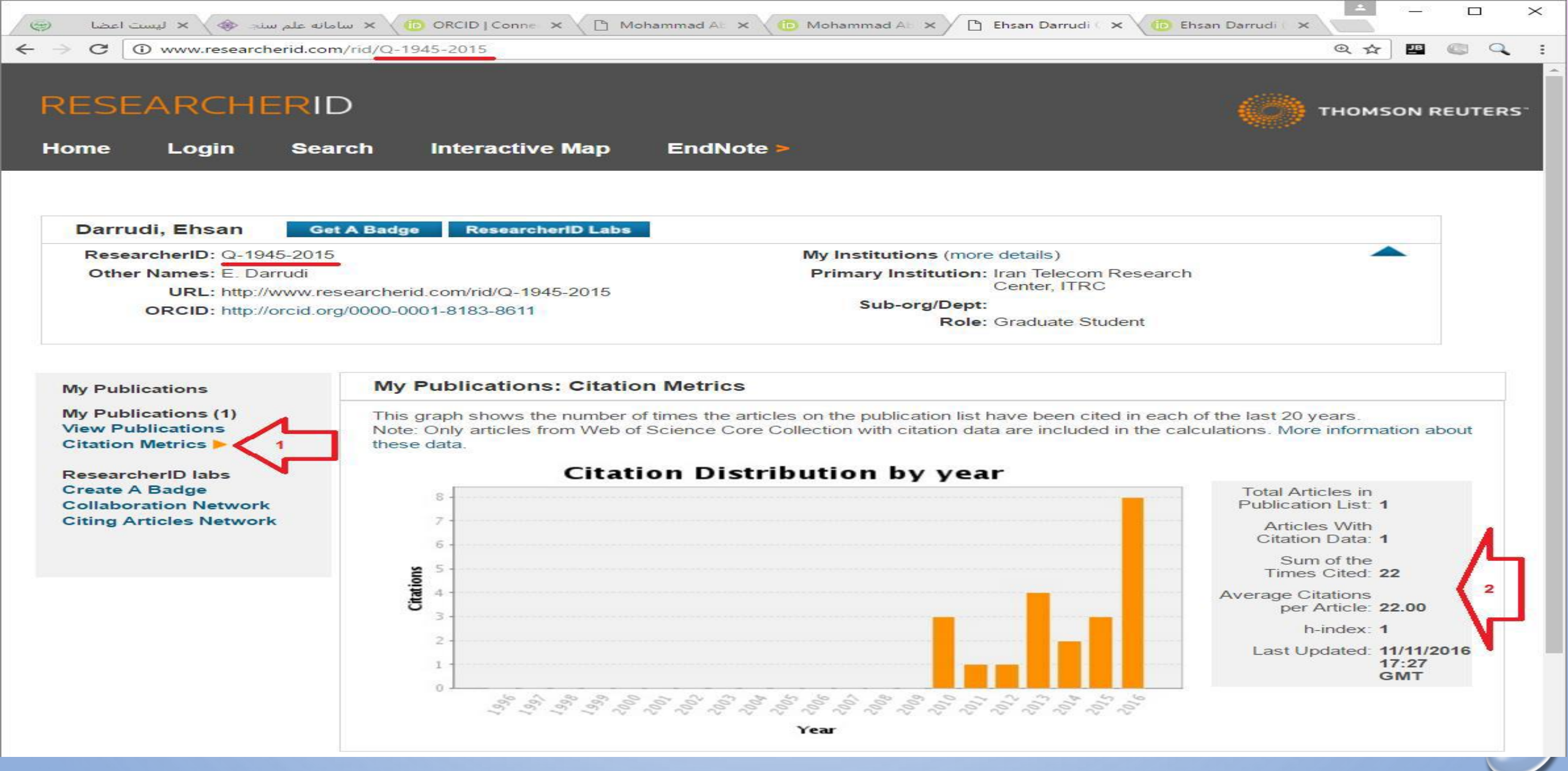

واحد علم سنجى دانشگاه علوم پزشكى كرمانشاه-پاييز97

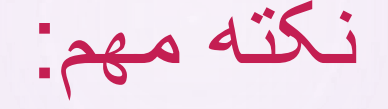

### • برای اینکه سامانه بتواند آمار عمل سنجی را از سایت RESEARCHERIDاستخراج کند باید پروفایل خود را OUBLIC موده باشید بدون لاگین برای عموم قابل مشاهده باشد و مقالات خود را نیز اضافه کرده باشید.

### روش PUBLIC کردن پروفایل PUBLIC

- برای PUBICنمودن پروفایل RESEARCHERIDخود به روش زیر عمل نمایید:
- بعد لا گن به سایت RESEARCHERIDروی لینک MANAGE PROFILEکلیک نمایید:

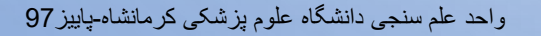

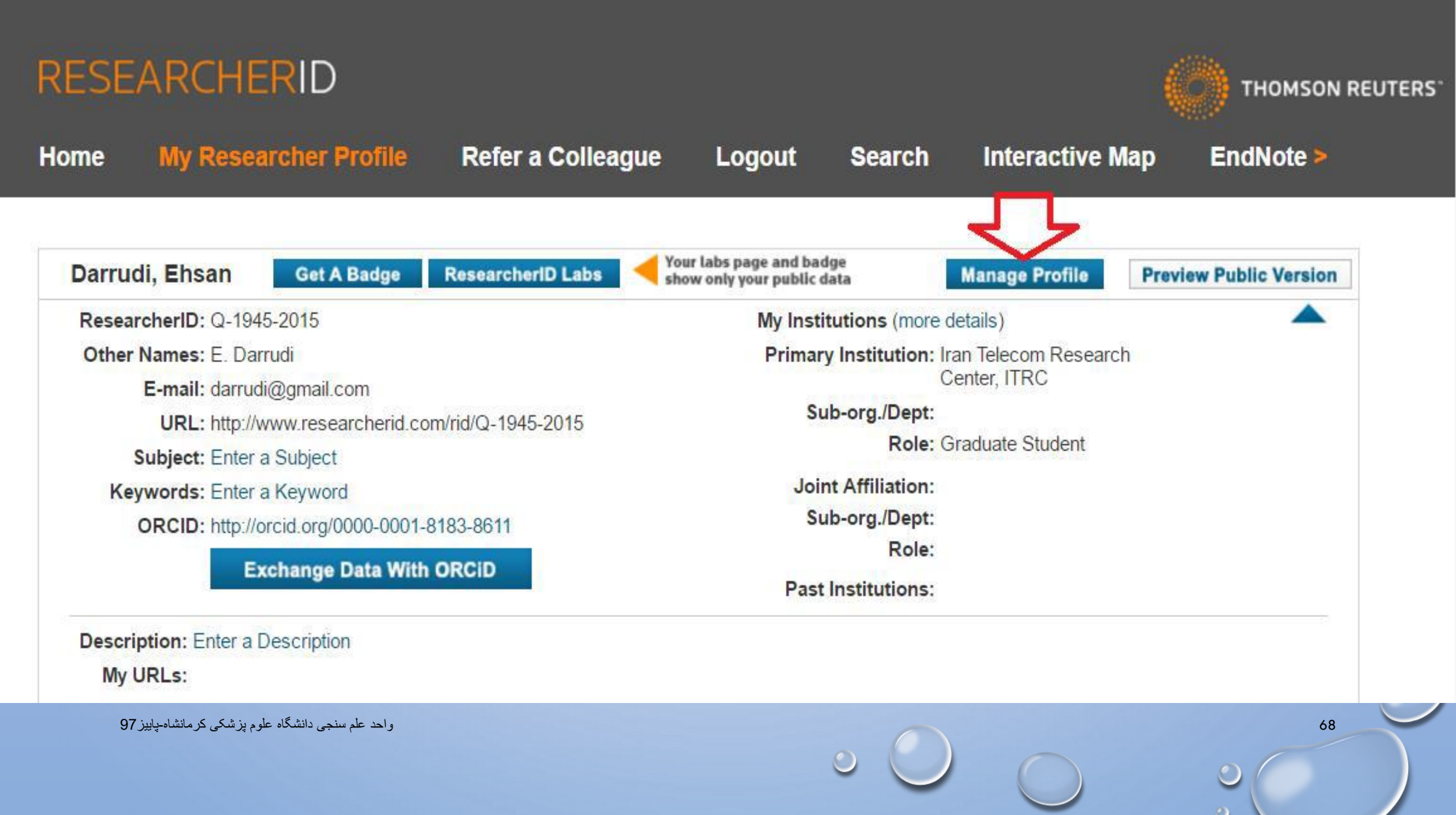

## در برگه ABOUT ME: همه موارد را PUBLIC نمایید.

|    | RESEA                   | RCHERID                                                   |                                        |                                                                   |                                     |                          |                        |                                                                                                    |    |
|----|-------------------------|-----------------------------------------------------------|----------------------------------------|-------------------------------------------------------------------|-------------------------------------|--------------------------|------------------------|----------------------------------------------------------------------------------------------------|----|
|    | Home                    | My Researcher Pr                                          | ofile Ref                              | er a Colleague                                                    | Logout                              | Search                   | Interactive Ma         | ap EndNote >                                                                                                    |    |
|    | 0 hor                   |                                                           |                                        | Publication List                                                  | Dec                                 |                          | Ontions                |                                                                                                    |    |
|    | Abo                     | ut we My                                                  | Amilation                              | Publication List                                                  | Pas                                 | sword                    | Options                | Return to My Researcher Profi                                                                                                    | le |
|    | Update yo<br>informatio | our information. Optionally<br>n private. Note: Click the | y, use the "public"<br>"Submit Changes | setting to indicate which<br>" button on each page. <sup>\$</sup> | information to d<br>required fields | isplay on your Pro<br>8. | ofile page. Clear a pu | ublic check box to make that                                                                                                    |    |
|    | Subm                    | it Changes On Page                                        | Cancel                                 |                                                                   |                                     |                          |                        |                                                                                                    |    |
| C, | Public<br>(Master)      | First/Given Name:                                         | Ehsan                                  |                                                                   |                                     | *                        |                        | Public (Master): Clear the<br>"Public (Master)" check box to<br>make your information private.                                                                                                 |    |
|    |                         | Last/Family Name:                                         | Darrudi                                |                                                                   |                                     | *                        |                        | Only you, when logged in, will<br>be able to view your<br>information.                                                                                                    |    |
|    |                         | Middle Initials:                                          |                                        |                                                                   |                                     |                          |                        | Name: Your name will be<br>searched and displayed on<br>your profile page.                                                                                                    |    |
|    |                         | ResearcherID:                                             | Q-1945-2015                            |                                                                   |                                     |                          |                        | <b>ResearcherID:</b> This is your unique identification.                                                                                                    |    |
| ς) | Public 🗹                | e Other Names Used<br>by You:                             | d<br>E. Darrudi                        |                                                                   |                                     | Remove                   | Add                    | Other Names: If you've<br>published under different names<br>or if you are known by more than<br>one name, add those names (one<br>at a time). These will be<br>searched if made public. These |    |
|    | يبز 97                  | سنجی دانشگاہ علوم پزشکی کرمانشاہ۔پا                       | واحد علم                               |                                                                   |                                     | • 0                      |                        | 69                                                                                                    |    |

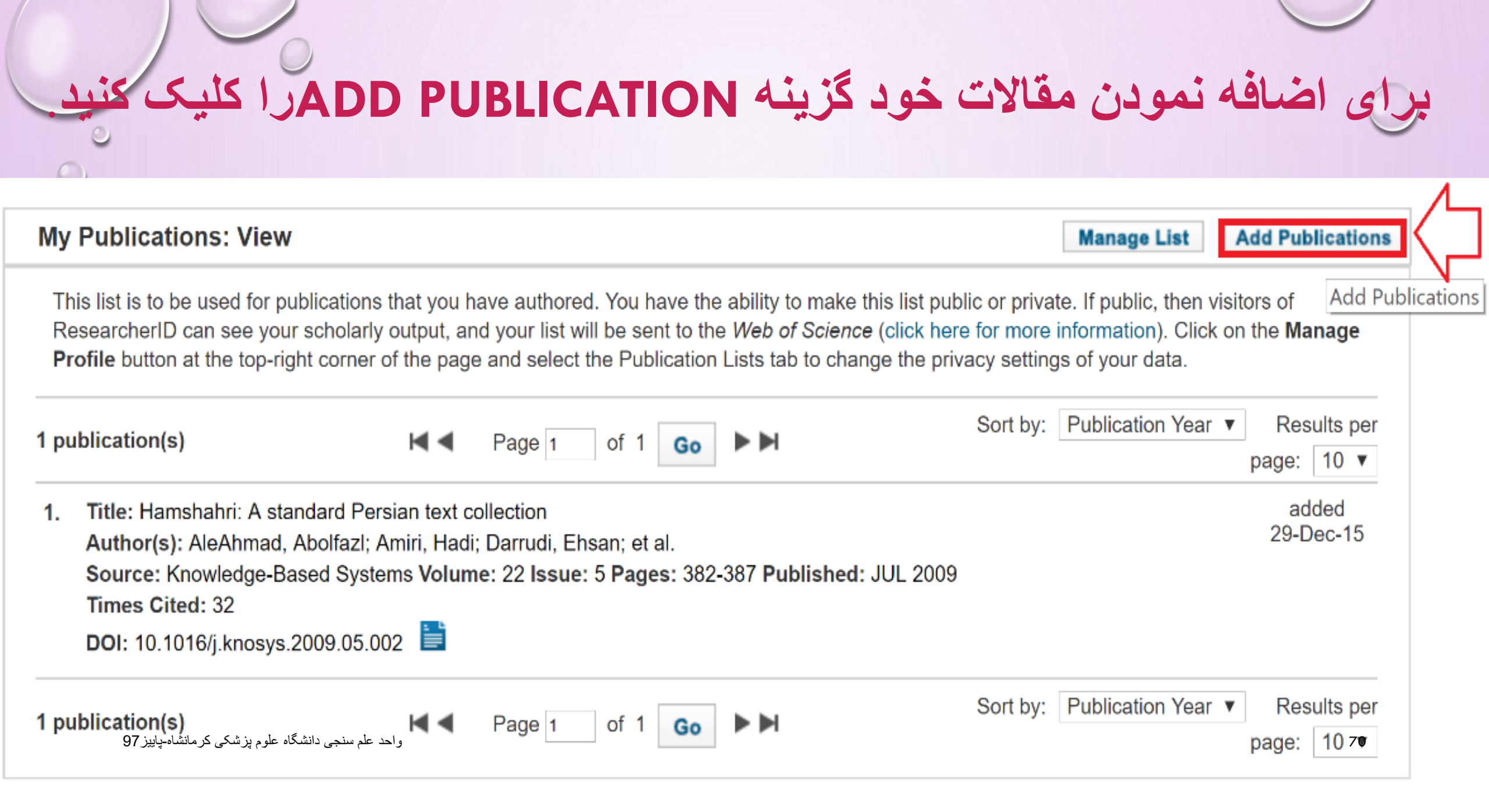

### در صفحه ظاهرشده : سه گزینه مشاهده می کنید که شما OPTION1 را انتخاب کنید.

#### Option 1:

#### WEB OF SCIENCE<sup>™</sup>

#### Search Web of Science

Use this option to search Web of Science. Depending on your subscription, this can include articles, books, patents, and more.

#### Search Web of Science Core Collection

Use this option to search Web of Science Core Collection. Depending on your subscription, this includes the world's leading scholarly literature in the sciences, social sciences, arts, and humanities and proceedings of international conferences, symposia, seminars, colloquia, workshops, and conventions.

#### Search Web of Science Core Collection Distinct Author Sets

Science Core Collection for sets of articles written by the same person.

#### واحد علم سنجى دانشگاه علوم پزشكى كرمانشاه-پاييز97

#### Option 2:

### ENDNOTE'

#### Go to EndNote

Use your EndNote account to add articles and manage your ResearcherID publication lists.

Already use EndNote? You can transfer your ResearcherID publication lists between the desktop and web effortlessly. Learn about the additional features available in EndNote to accelerate your research including find full text automatically and access to over 3,700 publishing styles.

#### Search Online Resources using EndNote

With EndNote, you can collect references from online resources including PubMed and more.

- Help/Tutorials
- Learn more at EndNote.com

### Option 3:

### Upload RIS file.

#### Upload an RIS file (from EndNote, RefMan or other reference software)

You can upload an RIS formatted text file. The RIS file format is a tagged format for expressing bibliographic citations.

سپس نام خود یا عنوان مقاله مورد نظر را جستجو فرمایید

### Web of Science Core Collection - Article Search

Step 1 of 2 : Enter your surname and up to 3 initials (no spaces). **\*** Required Field. Search Tips

| Last/Family Name:   | Darrudi                                   | *   | Source Title:     |                                               |                                  |
|---------------------|-------------------------------------------|-----|-------------------|-----------------------------------------------|----------------------------------|
| First initial(s):   | Example: Johanson E * Example: A*         |     | Publication Year: | Example: Clinical Nuc<br>Example: 2001 or a r | clear Medicine<br>ange 1992-2001 |
| Topic:              | Example: cancer* OR tumour                |     | Address:          | <i>Example:</i> Yale Univ S                   | SAME hosp                        |
| <b>C</b>            | Search Clear (Results are displayed below | V.) |                   |                                               |                                  |
| ى كرمانشاە-پاييز 97 | واحد علم سنجی دانشگاه علوم پزشکی          |     | •                 |                                               | 2                                |
## به طور خاص: مقالاتی که جزء WOS CORE COLLECTION نیستند فید TIMES CITEDرا ندارند. بطور مثال در تصویر مقاله اول جزء WOS CORE COLLECTION است و دومی خیر.

- 8. Title: Production of antibodies against HER2 and HER3 receptors in breast cancer treatment and the superior effect of the Source: World Cancer Research Journal 2016; 3 (4): e810 Published: 2016
  Times Cited: 0
  Author-provided URL :
- Title: Human papillomavirus and gastrointestinal cancer in Iranian population: A systematic review and meta-analysis
  Source: Caspian Journal Internal Medicine Published: 2017
  Author-provided URL :

## **Google Scholar**

0

74

## معرفی پروفایل گوگل اسکالر

سرویس سرویس های شرکت GOOGLE SCHOLAR CITATION یکی از کاربردی ترین سرویس های شرکت GOOGLE
 است که پژو هشگران قادر هستند از طریق آن به تمامی مقالات و فعالیت های علمی که تاکنون انجام داده اند، دسترسی پیدا کرده و میزان ارجاعات خود را پیگیری نمایند. در هر صورت، از میان ابزار های مختلف، با توجه به پیچیدگی تنظیم رزومه و به روز نگهداشتن وب سایت شخصی، گوگل ابزاری با امکانات محدود، اما خلاصه و ساده را در اختیار ما گذاشته است که می این ای می مقالات و فعالیت های می ایند. در هر صورت، از میان ابزار های مختلف، با توجه به پیچیدگی تنظیم رزومه و به روز نگهداشتن وب سایت شخصی، گوگل ابزاری با امکانات محدود، اما خلاصه و ساده را در اختیار ما گذاشته است که می تواند بسیار مفید واقع شود .
 ایجاد پروفایل گوگل اسکولار نه تنها برای فعالیتهای آکادمیکی مناسب و ضروری است

بلکه برای ارتقاء رتبه وبومتریکی و جایگاه علمی دانشگاه مربوطه در جهان بسیار با اهمیت

o 🔘

CIU

## GOOGLE SCHOLAR CITATION . ۱ ايجاد پروفايل در

- برای ایجاد پروفایل در GOOGLE SCHOLAR شما ابتدا نیاز به یک اکانت گوگل
  GMAIL یک ایمیل آکادمیک دارید.
- اگر پست الکترونیکی از سرویس ندارید به سایت WWW.GOOGLE.COMوارد
  شده و از طریق CREATE ACCOUNT ایجاد حساب یا یک اکانت GMAIL برای خود باز
  کنید کاربری و ارد اکانت خود شوید
- سپس سایت SCHOLAR.GOOGLE.COMرا باز کنید و بر روی گزینه SIGN INکلیک کنیدو با وارد کردن نام کاربری و کلمه عبور خود (مربوط به GMAIL) وارد سایت شوید.

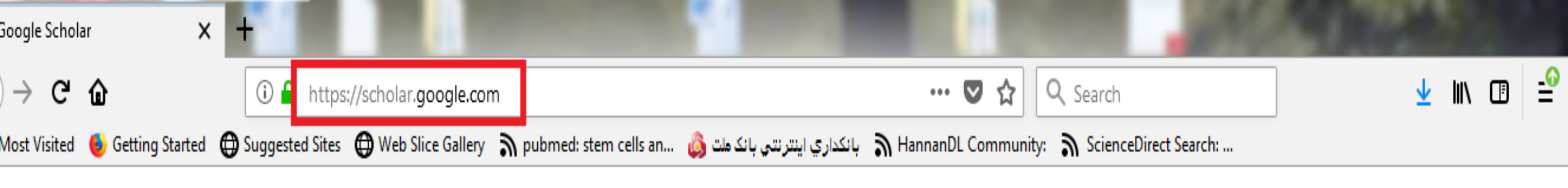

🕤 My profile 🛛 ★ My library

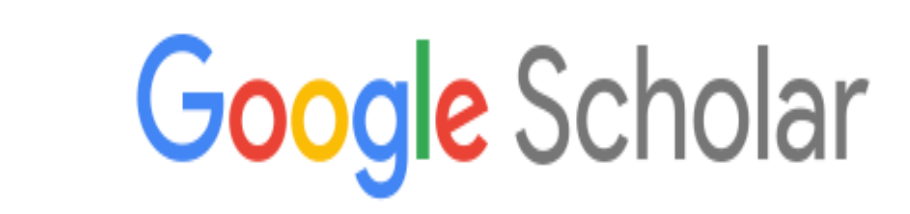

Q

Articles 
 Case law

#### Stand on the shoulders of giants

SIGN IN

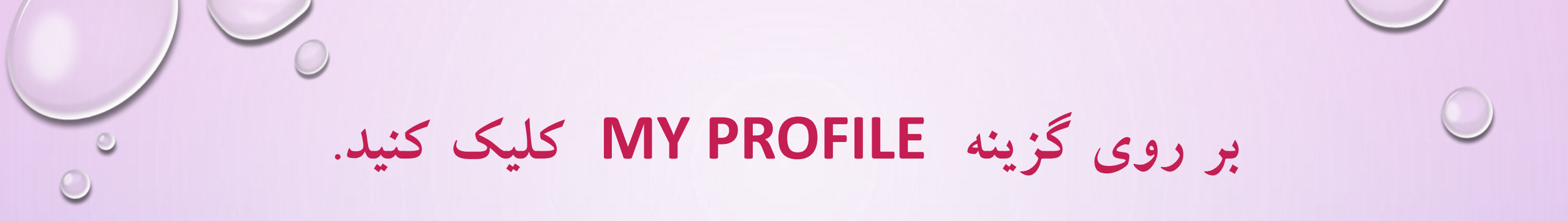

📚 My profile 🛛 ★ M

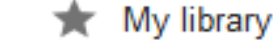

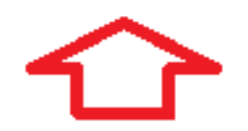

Google Scholar

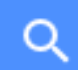

Articles Case law

Stand on the shoulders of giants

# در صفحه باز شده اطلاعات زیر را وارد نمایید

- در صفحه باز شده در قسمت NAMEنام و نام خانوادگی خود را به زبان انگلیسی و به همان شکلی که در مقالات می نویسید وارد نمایید.
  - در قسمت AFFILIATIONوابستگی سازمانی خود را بنویسید.

- در قسمت EMAIL FOR VERIFICATION، ایمیل آکادمیک خود را وارد نمایید.
- در قسمت AREAS OF INTEREST، زمینه های پژوهشی و علمی مورد علاقه خود را وارد نمایید.
  - سپس گزینه MAKE MY PROFILE PUBLIC را تیک بزنید.
    - پس از تکمیل اطلاعات بر روی گزینه SAVE کلیک کنید.

#### Edit profile

#### Name

#### Affiliation

#### kermanshah university of medical sciences

#### Areas of interest

Email for verification

#### Homepage

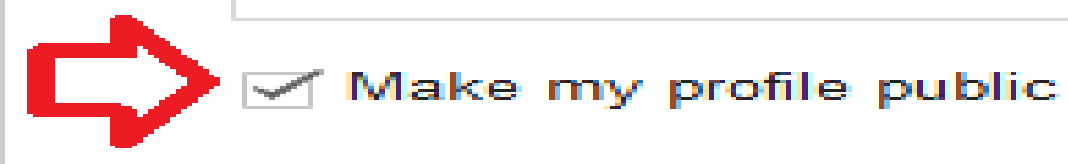

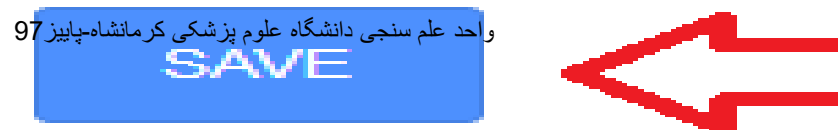

نكات مهم:

- ۱. چنانچه ایمیل آکادمیک خود را تایید نکرده باشید، پروفایل و اطلاعات شما برای عموم قابل مشاهده و دسترسی نخواهد بود.
- ۲. مقالاتی را که به هر دلیل بازیابی نشدند می توان از طریق ورود اطلاعات به صورت دستی به پروفایل اضافه کرد.
- ۳. شما همیشه می توانید از طریق کلید GO TO MY PROFILE جزئیات مربوط به خود مانند
  ایمیل آکادمیک، وابستگی سازمانی، و تصویر پروفایل را ویرایش نمایید.
- ۴. اگر می خواهید از استنادات جدید به مقالات و یا اضافه شدن مقاله جدید به پروفایل خود آگاه شوید باید به قسمت FOLLOW بروید و پس از انتخاب هر دو گزینه موجود در آن بر روی CREATE ALERT کلیک کنید اما پیش از آن حتما "باید گزینه MAKE IT PUBLIC را در زمان ویرایش اطلاعات خود فعال کرده باشید.
  - برای خروج از پروفایل خود بر روی گزینه SIGN OUT کلیک کنید.

۲.ورود و ویرایش اطلاعات مقالات:

 $\bigcirc$ 

 در این مرحله با استفاده از نامی که در مرحله قبل وارد شده است سیستم به صورت خودکار تمامی مقالاتی را که نام مذکور در آن وجود دارد، بازیابی می کند .درصورتی که از نتایج بازیابی شده اطمینان دارید و همه مقالات متعلق به شما می باشد، می توانید تمامی مقالات را به لیست اضافه نمایید .برای این کار برروی گزینه SEE ALL ARTICLES کلیک نمایید تا لیست کامل مقالات شما نمایش داده شود.

لیست را چک نمایید و مطمئن شوید که کلیه مقالات مربوط به شما می باشد .در صورتی که مقالات مربوط به شما می باشد .در صورتی که مقاله را بردارید.
 82

۲.ورود و ویرایش اطلاعات مقالات:

 $\bigcirc$ 

• در این مرحله با استفاده از نامی که در مرحله قبل وارد شده است سیستم به صورت خودکار تمامی مقالاتی را که نام مذکور در آن وجود دارد، بازیابی می کند .درصورتی که از نتایج بازیابی شده اطمینان دارید و همه مقالات متعلق به شما می باشد، می توانید تمامی مقالات را به لیست اضافه نمایید .برای این کار برروی گزینه SEE ALL ARTICLES کلیک نمایید تا لیست كامل مقالات شما نمايش داده شود.

🥑 لیست را چک نمایید و مطمئن شوید که کلیه مقالات مربوط به شما می باشد .در صورتی که مقاله ای مربوط به شما نبود علامت تیک آن مقاله را بردارید.

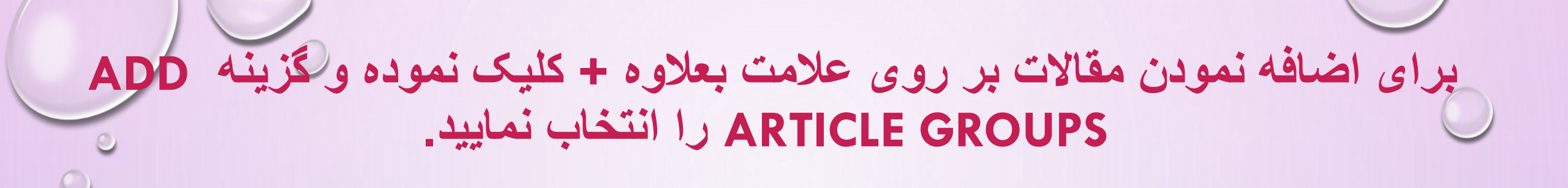

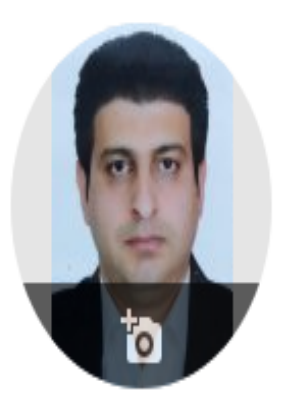

Acute le

Configure article undetee

#### Arash Fadavi 🖉

kermanshah university of medical sciences Verified email at kums.ac.ir

pain

emergency medicine

### **FOLLOW** Cited by Citations h-index

TITLE CITED BY YEAR Add article groups disposition time of patients presenting with lower Impact 2018 e by emergency physicians extremi Add articles adi, M Momeni سنجی دانشگاه علوم بز شکی کر مانشاه دایدز J Sevent Turkish J Add article manually . 20-24

i10-index 0 0 Co-authors EDIT No co-authors 84

All

Since 2013

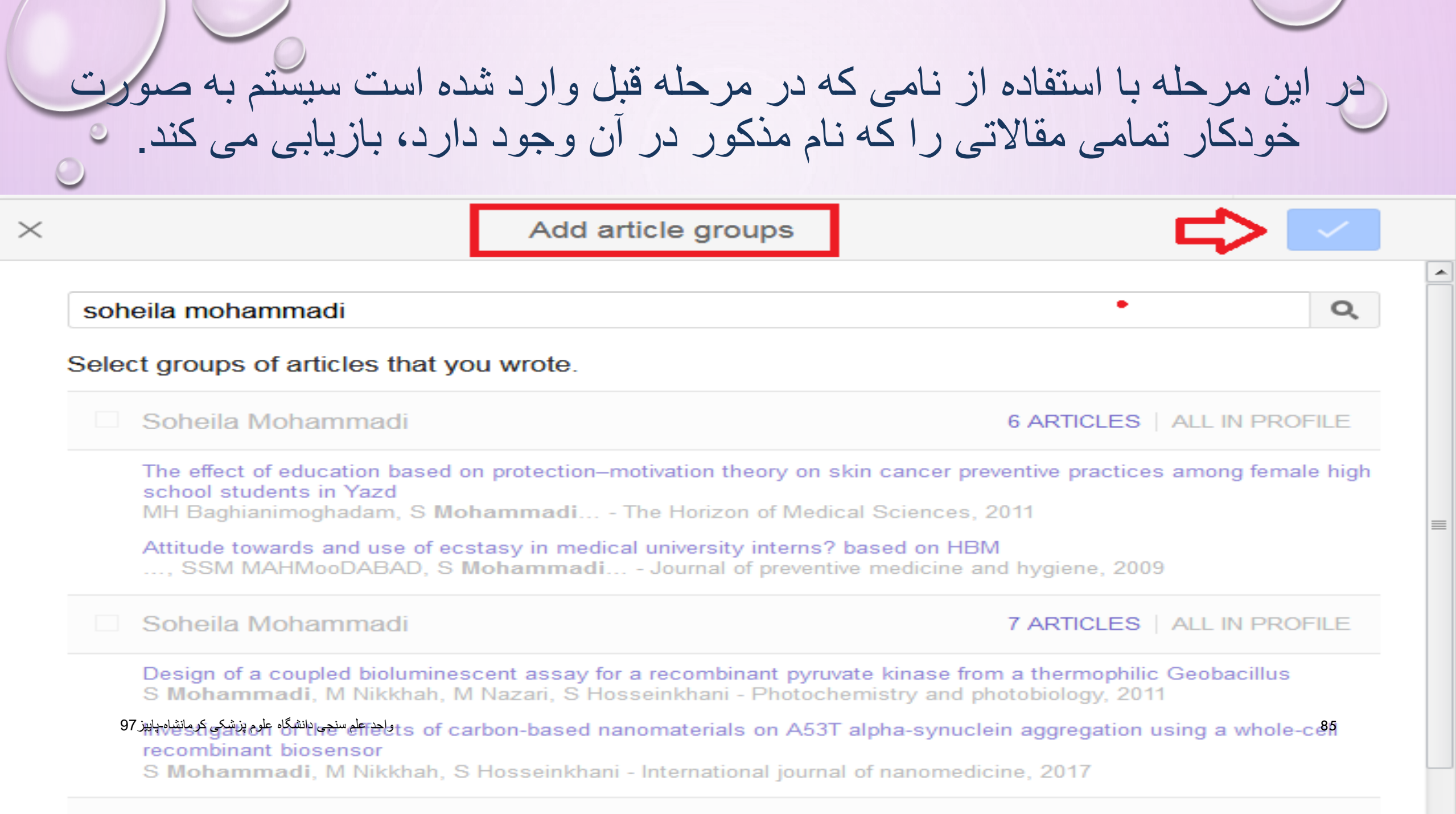

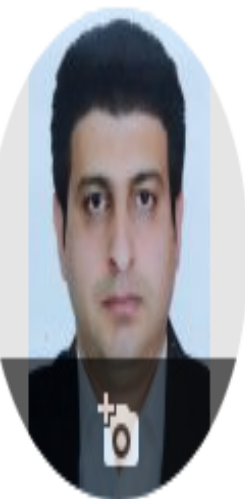

## Arash Fadavi 🖉

🖂 FOLLOW

#### Cited by

| 36                                               | <u>kermanshah universi</u><br>Verified email at kum | kermanshah university of medical sciences<br>Verified email at kums.ac.ir |          |      |                      | All    | Since 2013 |
|--------------------------------------------------|-----------------------------------------------------|---------------------------------------------------------------------------|----------|------|----------------------|--------|------------|
| ta                                               | emergency medicine                                  |                                                                           |          |      | Citations<br>h-index | 1<br>1 | 1          |
| Ŷ                                                |                                                     |                                                                           |          |      | i10-index            | 0      | 0          |
| TITLE                                            |                                                     |                                                                           | CITED BY | YEAR |                      |        |            |
| Impact                                           | Add article groups                                  | disposition time of patients presenting with lower                        | 1        | 2018 | Co-authors           |        | EDIT       |
| <b>extremi</b><br>J Seyedh<br>Turkisl <b>e</b> t | Add articles<br>علم سنجی دانشارAdd article          | e by emergency physicians<br>edi, M Momeni<br>                            |          |      | No co-authors        |        | 86         |
| Acute le                                         | Confirme edials undates                             | pain                                                                      |          | 2017 |                      |        |            |

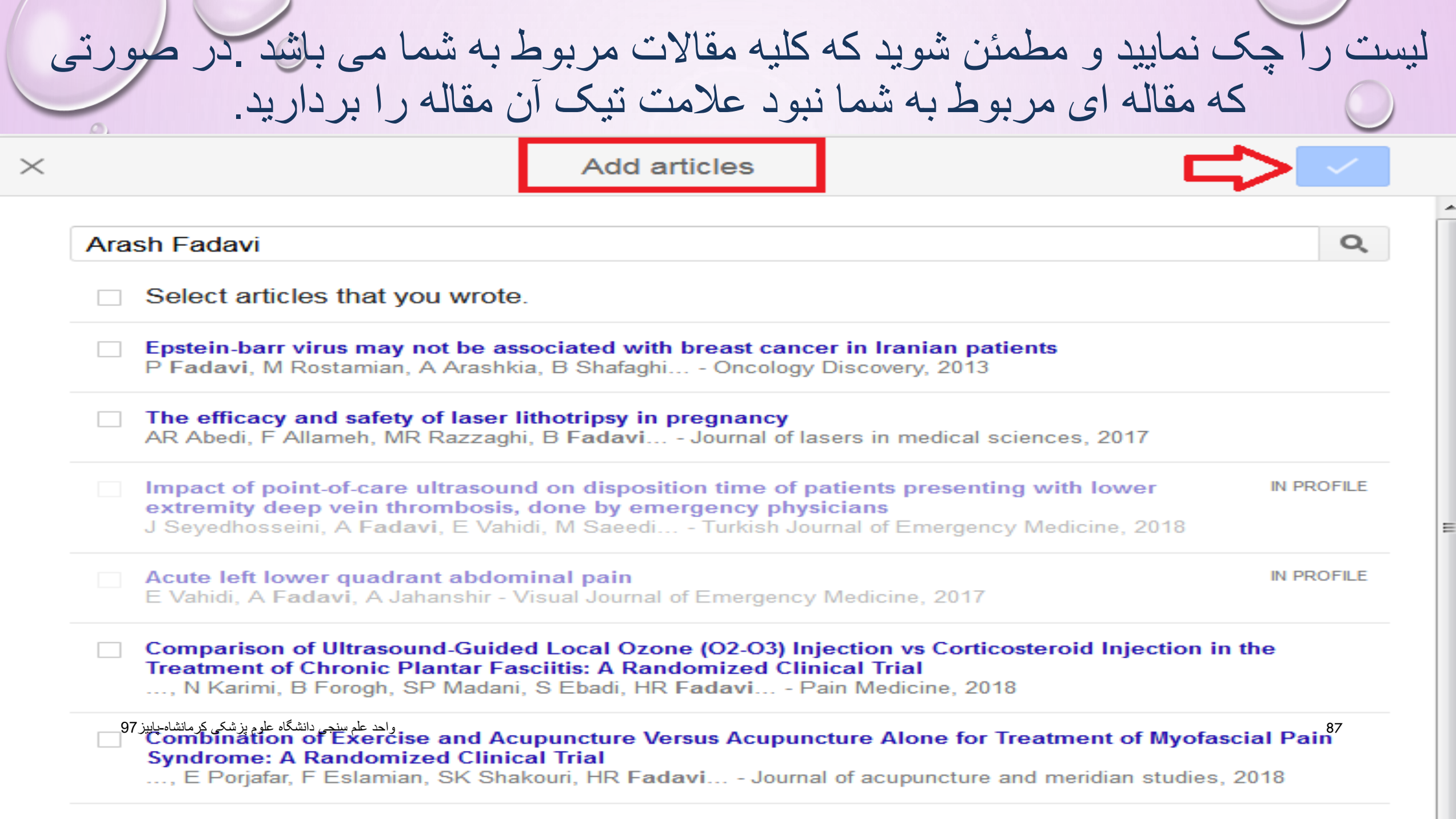

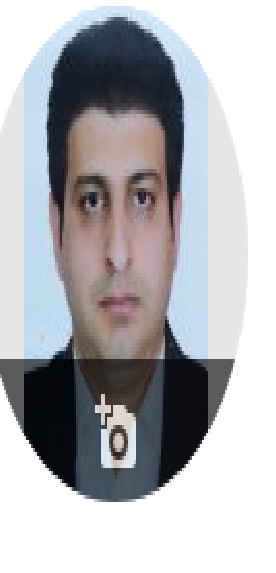

|   |                     | Arash Fadav                                                               |                                                    |          | Follow  | Cited by      |     |            |
|---|---------------------|---------------------------------------------------------------------------|----------------------------------------------------|----------|---------|---------------|-----|------------|
|   | 90                  | kermanshah university of medical sciences<br>Verified email at kums ac in |                                                    |          |         |               | All | Since 2013 |
|   | E                   | emergency medicine                                                        | );                                                 |          |         | Citations     | 1   | 1          |
| ٦ | 0                   | <b>/</b>                                                                  |                                                    |          |         | h-index       | 1   | 1          |
|   | TITI F              |                                                                           |                                                    | CITED BY | YFAR    | i10-index     | 0   | 0          |
|   |                     |                                                                           |                                                    | 0.120 01 | 1 EF WY |               |     |            |
|   | Impact              | Add article groups                                                        | disposition time of patients presenting with lower | 1        | 2018    | Co-authors    |     | EDIT       |
|   | extremi<br>J Seyedh | Add articles                                                              | e by emergency physicians<br>edi, M Momeni         |          |         | No co-authors |     |            |
|   | Turkish J           | سنجى دانشگاه ك <mark>ال المال 19 مار 19 م</mark> 97                       | جام 20, 24                                         |          |         |               |     | 88         |
|   | Acute I             | Configura article undetes                                                 | pain                                               |          | 2017    |               |     |            |

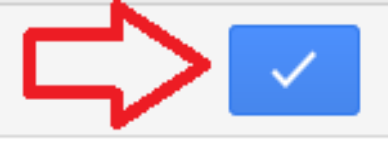

| Title                                                 |
|-------------------------------------------------------|
| Authors                                               |
| For example: Patterson, David; Lamport, Leslie        |
| Publication date                                      |
| For example, 2008, 2008/12 or 2008/12/31.             |
| Journal                                               |
| Volume                                                |
| Issue                                                 |
| Pages                                                 |
| و احد علم سنجی دانشگاه علوم پز شکی کر مانشاه-پابیز 97 |

## اگر ایمیل آکادمیک خود راتایید کنید و MY PROFILE IS PUBLIC کلیک نمایید پروفایل شما قابل دسترس برای عموم خواهد بود و با جستجوی نام خود در گوگل اسکالر، پروفایل خود را مشاهده می کنید.

| = | <mark>Google</mark> Scholar                                        | Arash Fadavi                                                                                                    | Q  |
|---|--------------------------------------------------------------------|----------------------------------------------------------------------------------------------------|----|
| • | Articles                                                           | About 52 results (0.06 sec)                                                                                                    |    |
|   | Any time<br>Since 2018<br>Since 2017<br>Since 2014<br>Custom range | User profiles for Arash Fadavi<br>Arash Fadavi<br>kermanshah university of medical sciences<br>Verified email at kums.ac.ir<br>Cited by 1 |    |
|   | سنجی دانشگاہ علوم پزشکی کرمانشاہ۔پاییز 97                          | واحد علم ه                                                                                                    | 90 |

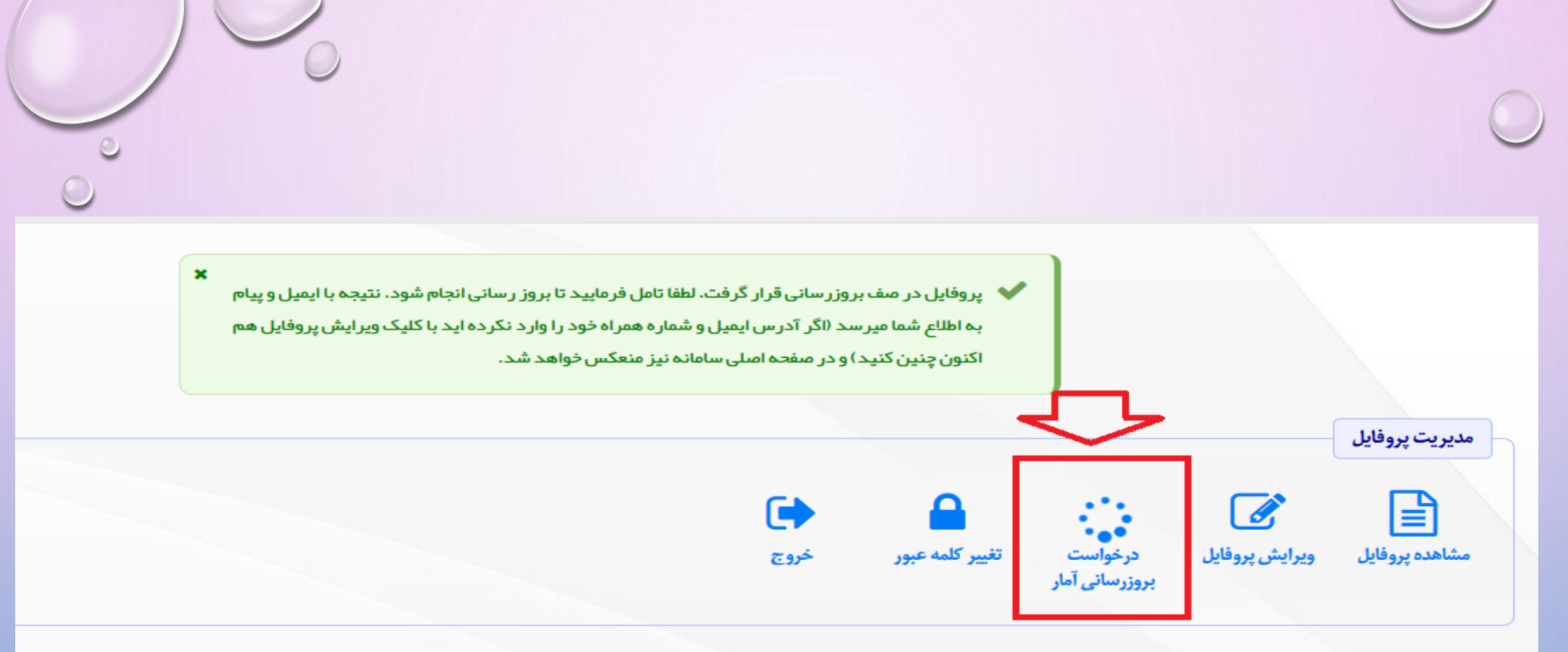

🔒 توجه: تصویر پر سنلی توسط خود عضو قابل ویر ایش نیست. در صورت نیاز لطفا تصویر پر سنلی را از طریق این فرم ار سال فر مایید تا توسط کار شناسان علم سنجی در پر وفایل جنابعالی درج گر دد.

واحد علم سنجی دانشگاہ علوم پزشکی کرمانشاہ-پاییز 97

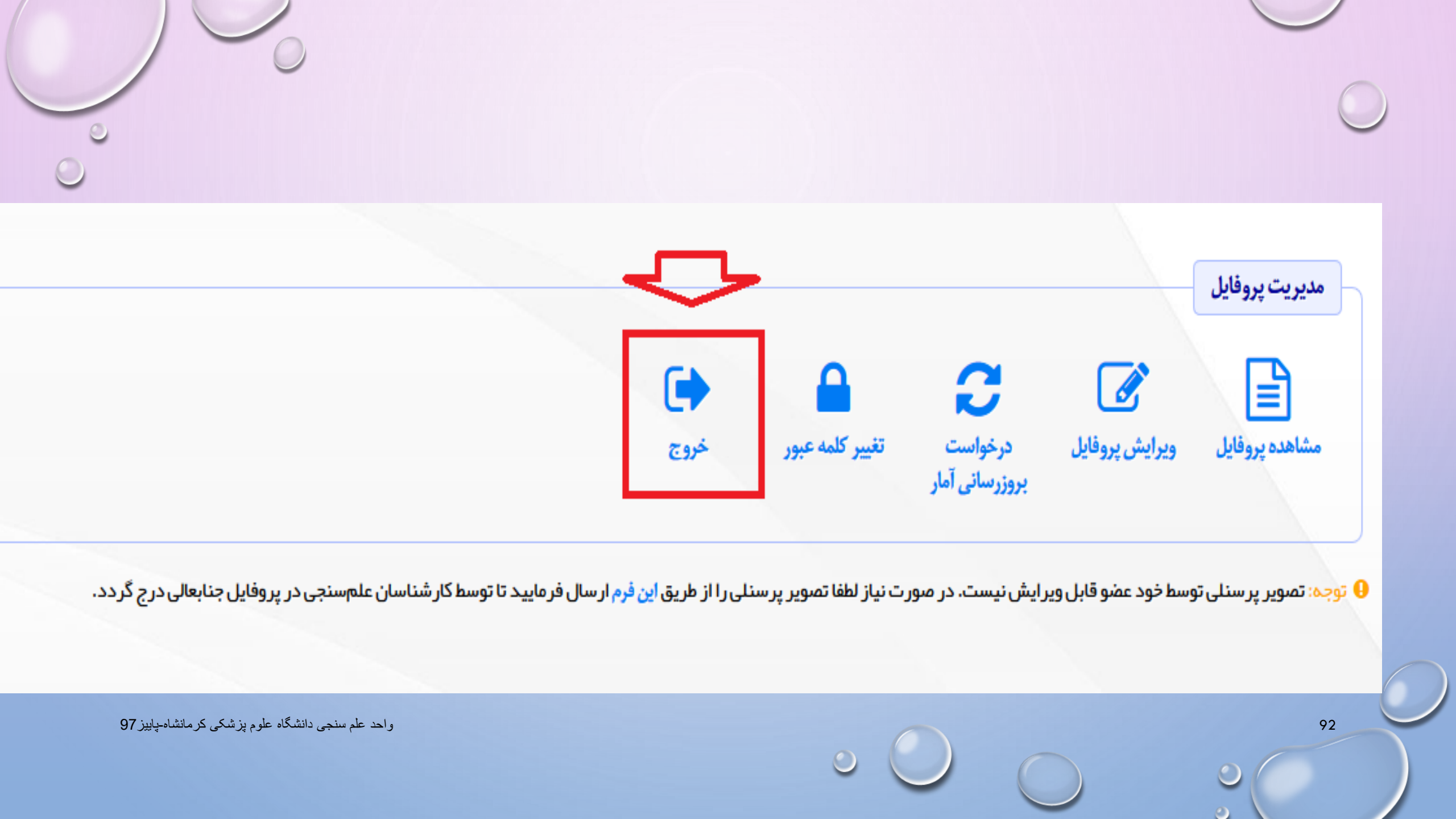

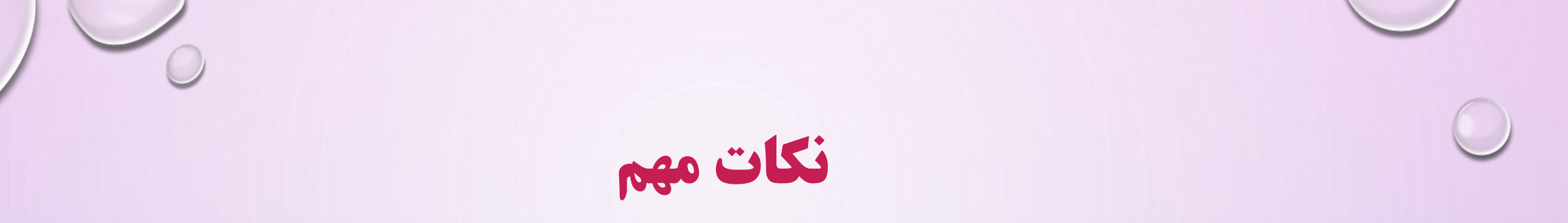

- در صورت نداشتن لینک CV آنلاین ، در سامانه پژوهان دانشگاه علوم پزشکی کرمانشاه ثبت نام
  نماییدو در صورت سوال در مورد سامانه پژوهان با آقای فروغی با شماره 38360016 تماس
  بگیرید .
  - درصورت نداشتن ایمیل آکادمیک یا فراموش کردن پسورد آن با بخش T دانشگاه آقای مهندس
    شهسواری با شماره 38362905 تماس بگیرید.
- پسور د شناسه های آکادمیک را تا حد امکان مشترک و (ترکیبی از حروف و سیمبل و اعدادی)که
  پسور شناسه های کنید ،انتخاب نمایید.

• بطور مثال AHMAD@1362

# با ساس از خطی ان